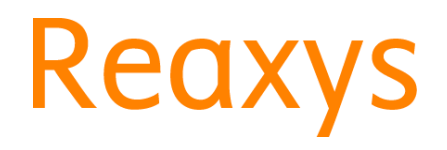

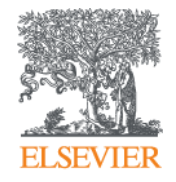

# 使用Reaxys精準搜尋關鍵數據, 節省查找時間

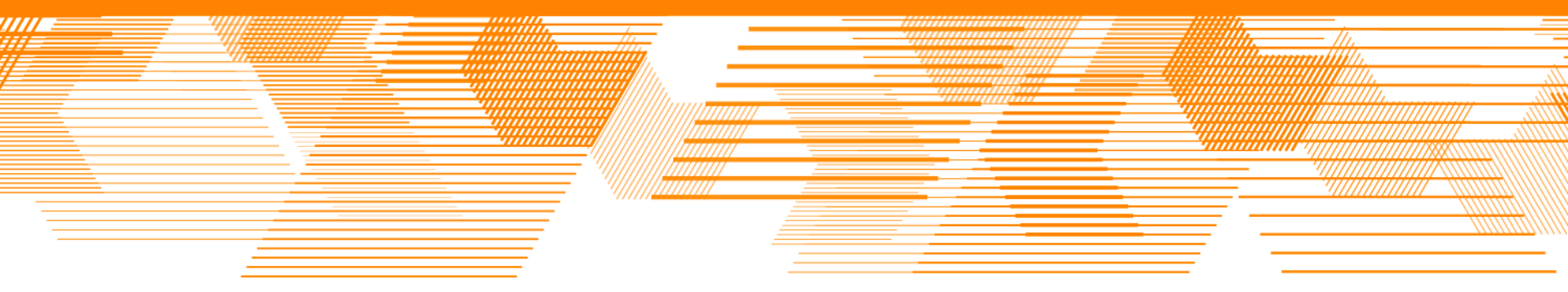

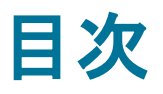

- 1. Reaxys介紹
- 2. Reaxys查詢頁面介紹
- 3. Quick Search:反應查詢
- 4. Synthesis Planner
- 5. Quick Search: 化合物、物性查詢
- 6. 查詢結果的輸出、儲存及通知
- 7. Quick Search: 文字查詢
- 8. Query Builder
- 9. Query Builder查詢範例
  - 多條件查詢 (天然物、抗菌活性、分子式)
  - 排除雜訊
  - 多條件查詢(用途)

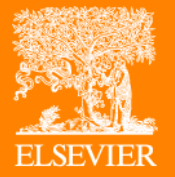

# Reaxys介紹

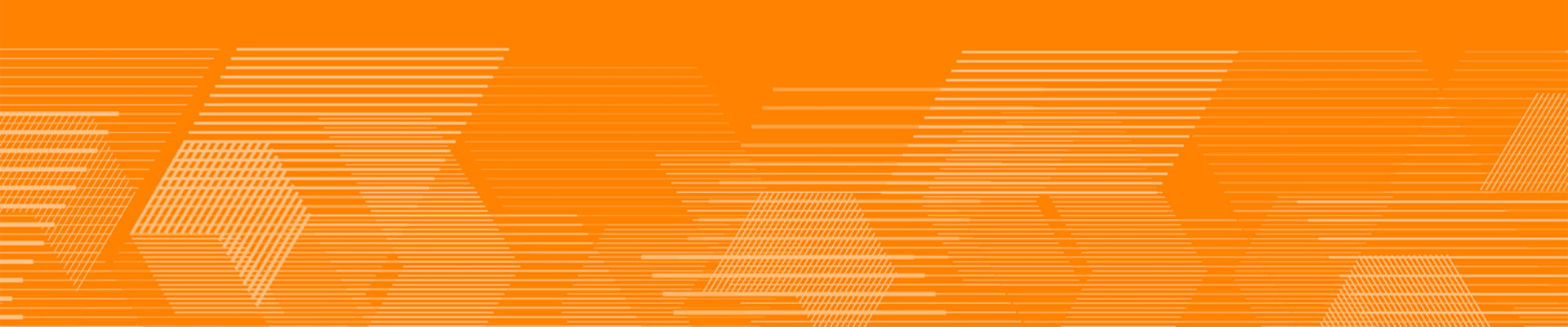

### What in Reaxys?

- 化學研究不可缺少之「數據」資料庫
- 從化學相關論文及專利萃取有用取必要的「數據」

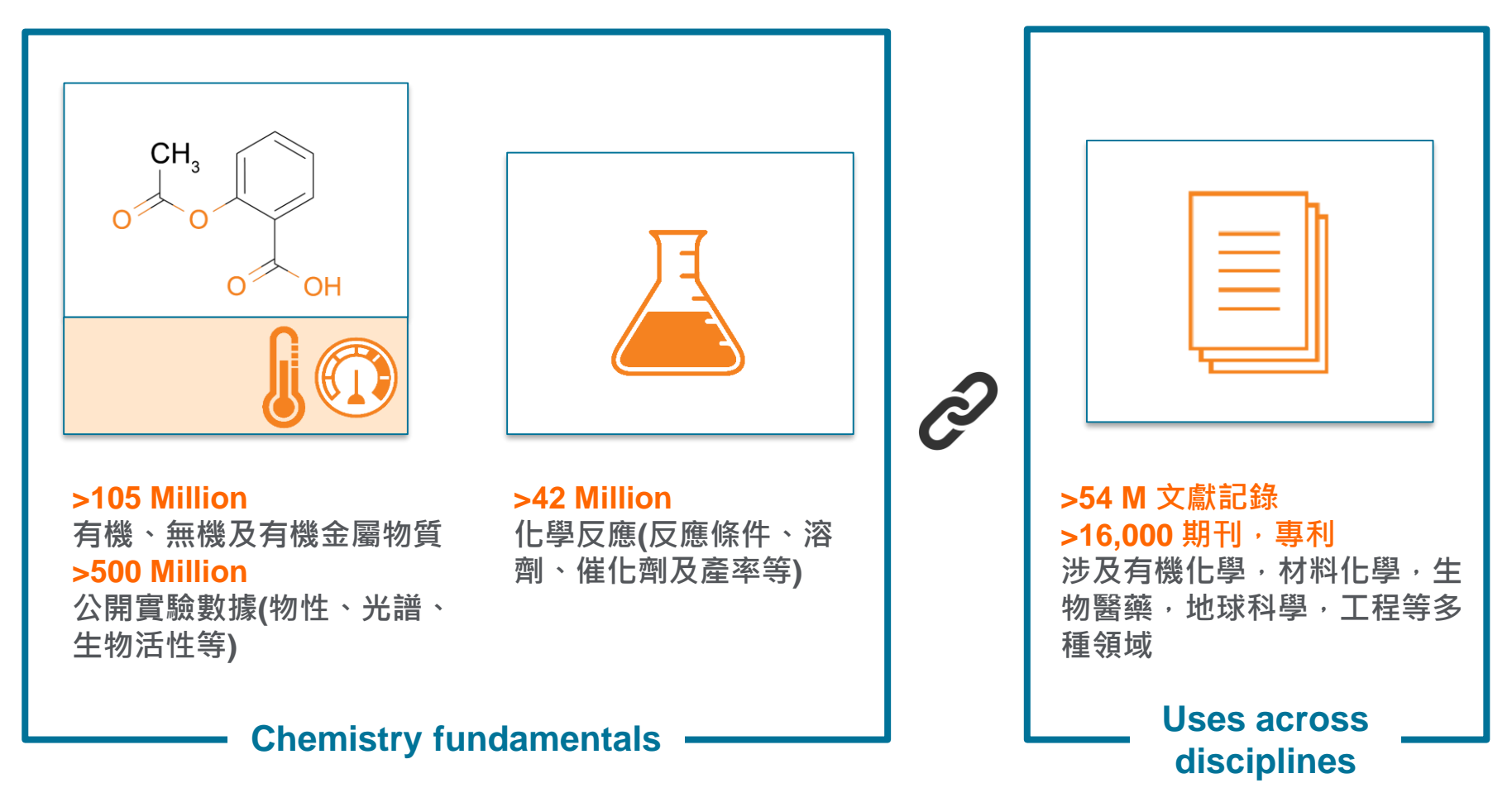

### What in Reaxys?

從研究人員最常關注450種期刊、專利,萃取實用的實驗數據

- 有機化學 1771年~
- 無機化學·有機金屬 1772年~

來自超過15,000種期刊的全文資料,使用自然語言處理技術抽出資料

- 化合物名稱
- 反應分類(氧化、還原、縮合....)
- 人名反應、物性...

收錄專利報告相關內容

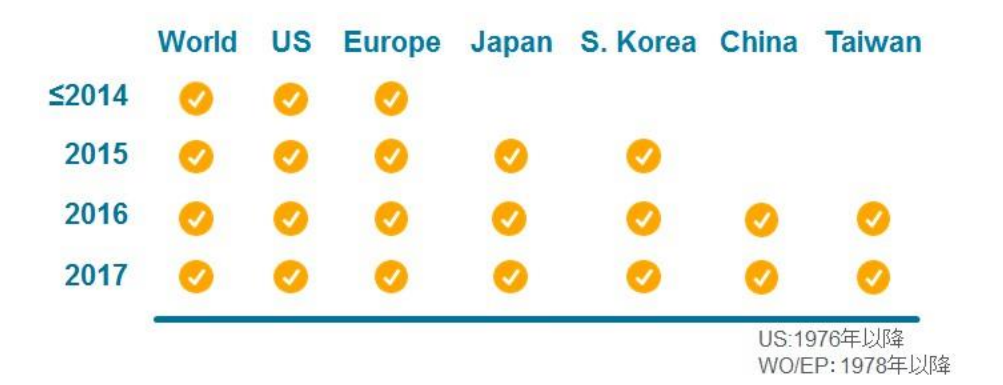

### Reaxys的資料結構

- 從多個資料來源將化合物及反應彙整到1筆紀錄
- 並且保留資料來源的連結

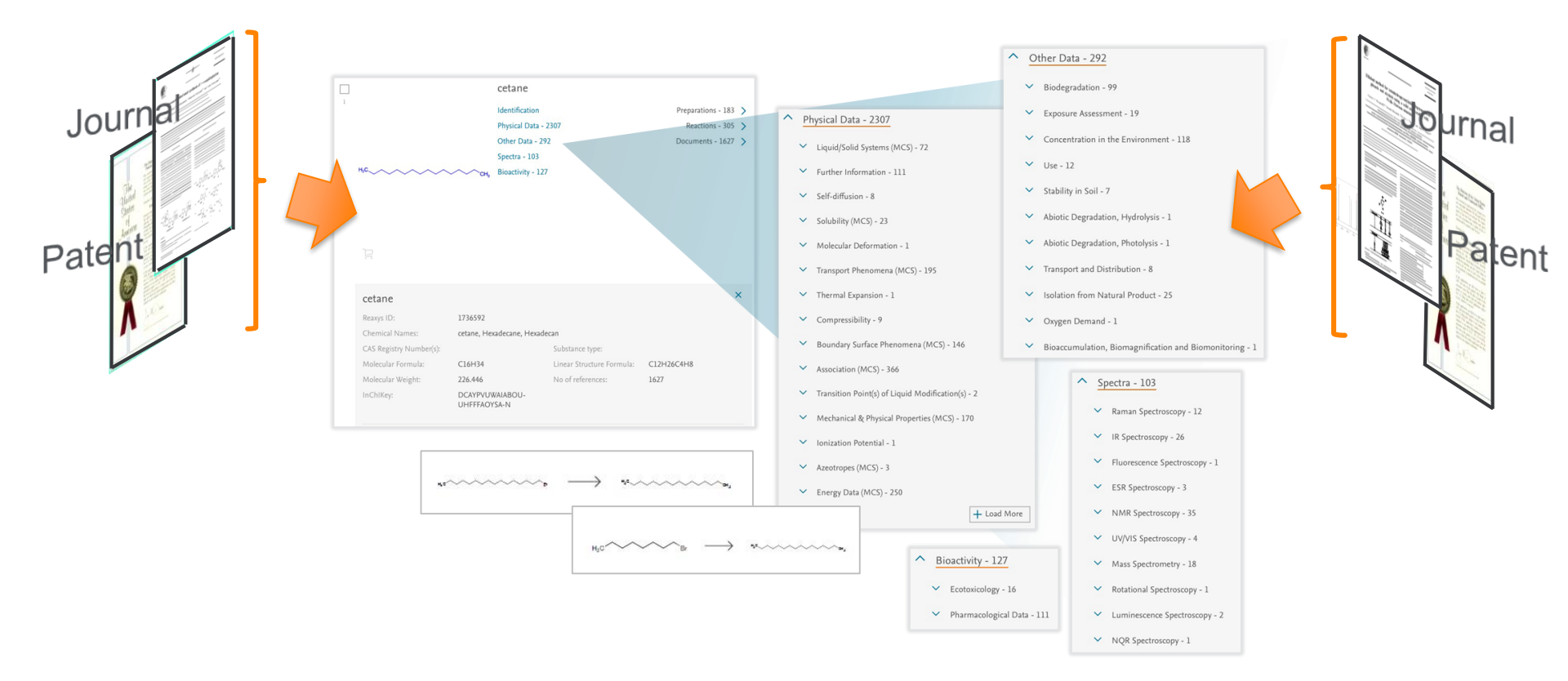

### Reaxys 為使用者設計最簡明的搜尋入口

#### **Quick Search**

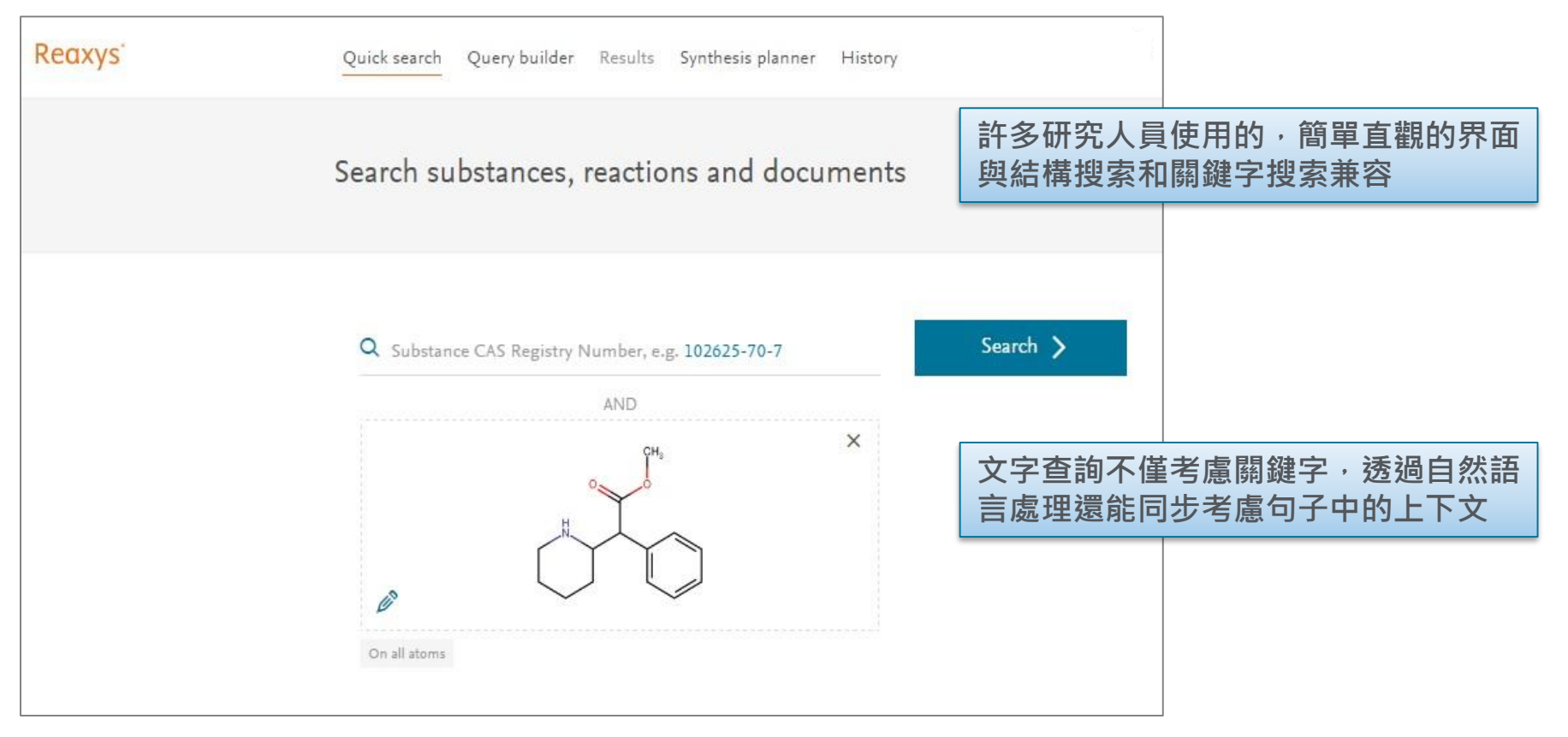

### Reaxys 為使用者顯示最相關的查詢結果

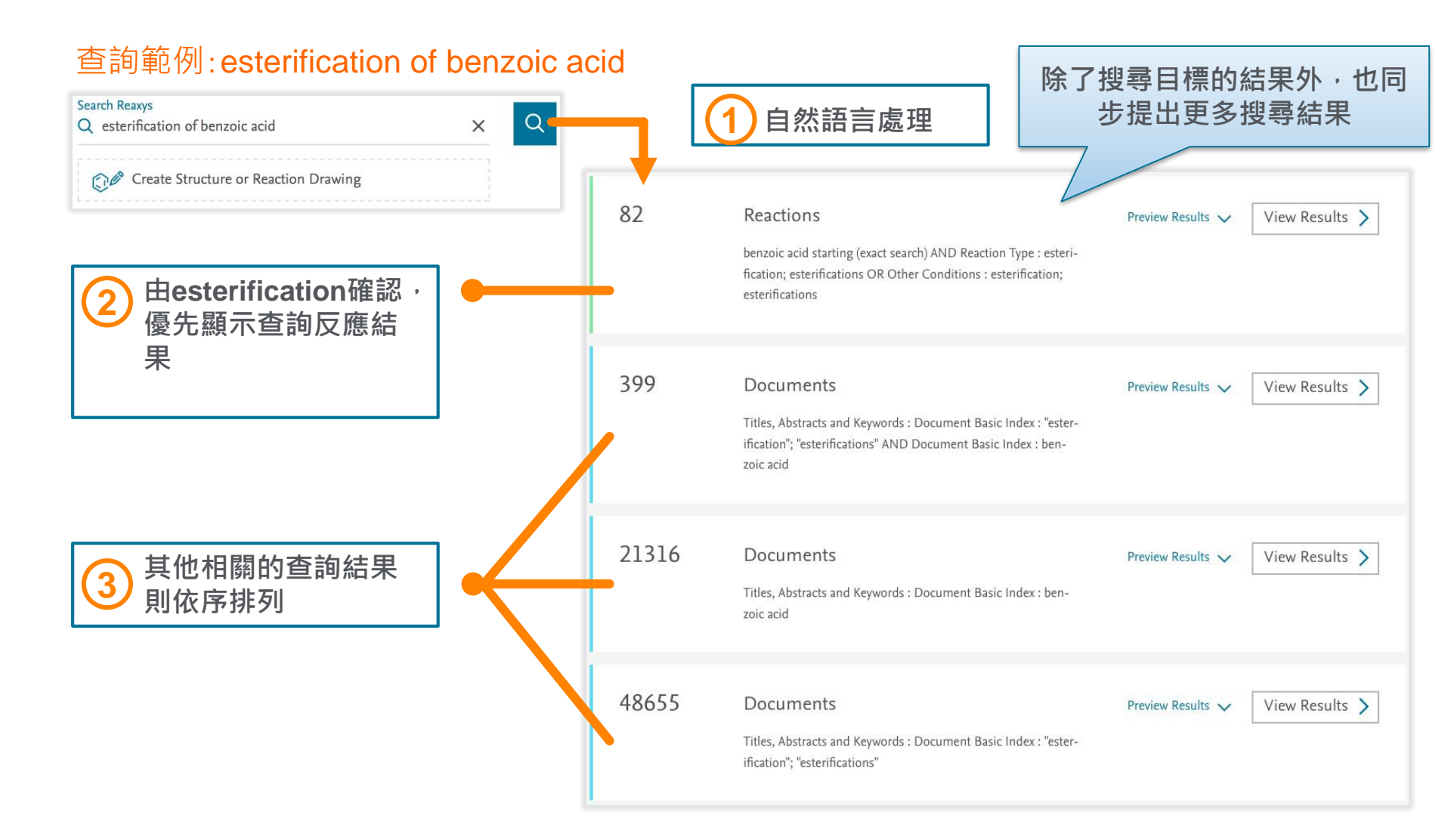

### Reaxys 提供進階的查詢方式

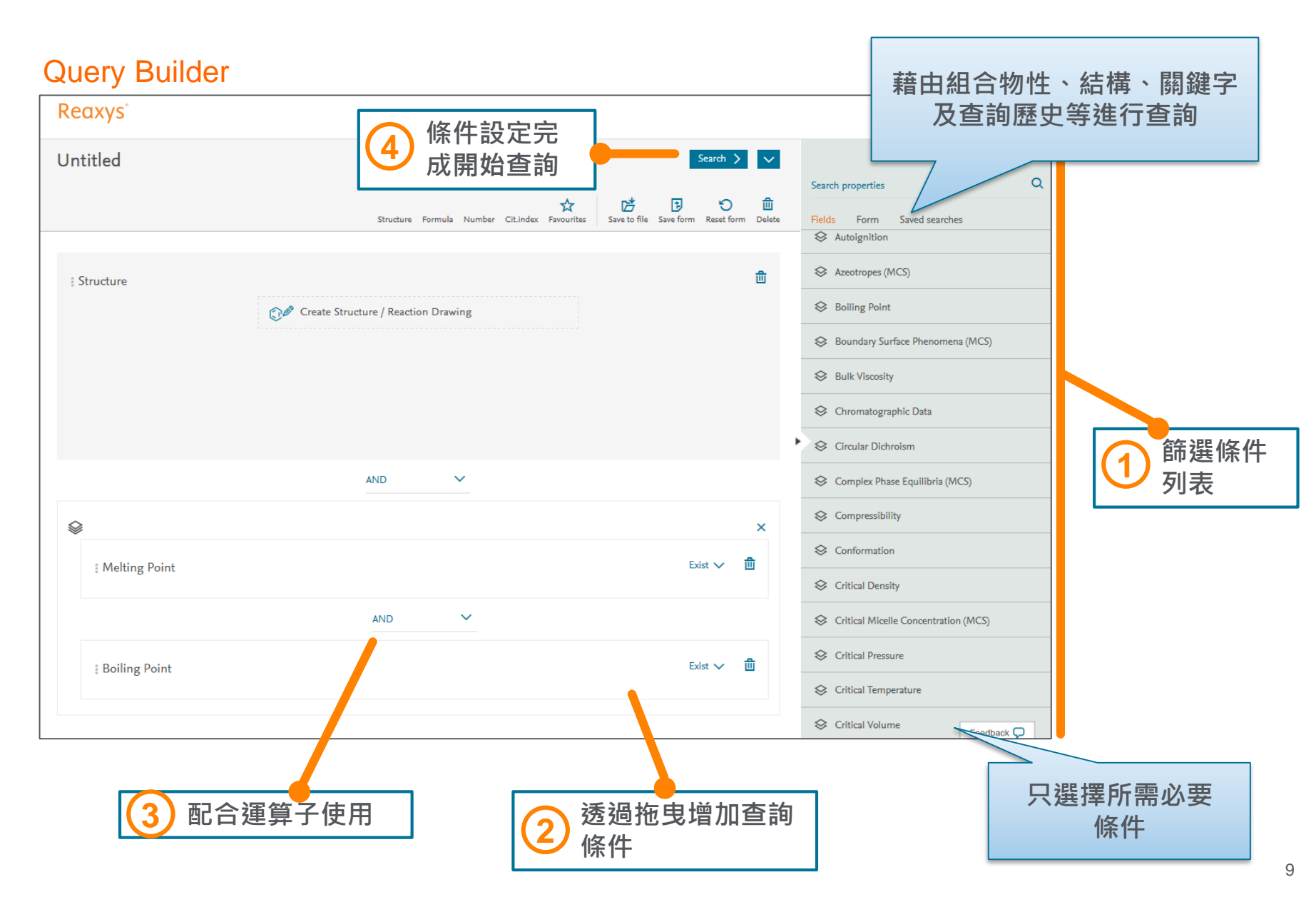

### Reaxys 透過單筆查詢紀錄提供大量數據

顯示文章相關化合物

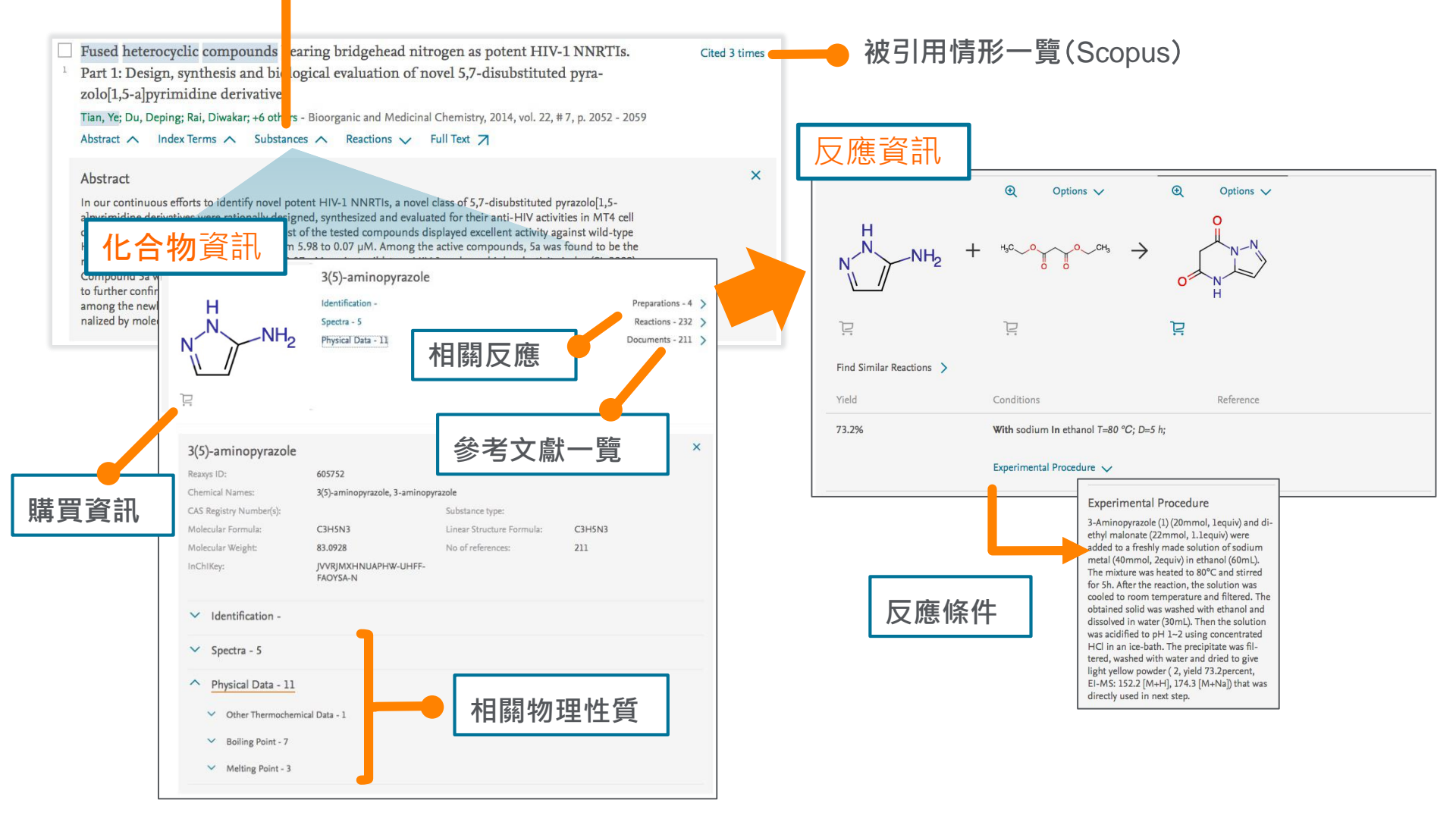

### Reaxys 提供篩選條件快速縮小查詢範圍

| 142            | Filters and Analysis     | Apply | *  | 142         | 2        | Filters and Analysis     | Apply | ≽  |  |
|----------------|--------------------------|-------|----|-------------|----------|--------------------------|-------|----|--|
| queries<br>420 | Index Terms (List) 1     |       | ^  | quer<br>420 | ies<br>0 | Index Terms (List) 1     |       | ^  |  |
| 1.21           | stereoselectivity        | —     | 44 |             |          | stereoselectivity        | —     | 44 |  |
| 1,21 mm        | enantioselectivity       |       | 24 | 1,21        | mii      | enantioselectivity       | -     | 24 |  |
| 984.003        | total synthesis          | -     | 18 | 984.0       | 003      | total synthesis          | -     | 18 |  |
| 231            | oxidation reaction       | -     | 18 | 23          | 1        | oxidation reaction       | -     | 18 |  |
| 589            | enantiomer excess        | -     | 11 | 58          | 9        | enantiomer excess        | -     | 11 |  |
| 612            | catalysed reaction       | -     | 11 | 61          | ,        | catalysed reaction       | -     | 11 |  |
|                | catalyst                 | -     | 10 |             |          | catalyst                 | -     | 10 |  |
| 142            | + More                   |       |    | 142         | 2        | + More                   |       |    |  |
| queries<br>420 | Index Terms (ReaxysTree) |       | ~  | quer<br>420 | ies<br>0 | Index Terms (ReaxysTree) |       | ~  |  |
|                | Publication Year         |       | ~  |             |          | Publication Year         |       | ~  |  |
|                | 1998                     | -     | 3  |             |          | Desument                 |       |    |  |
|                | 2006                     | -     | 2  |             |          | Document Type            |       | ~  |  |
|                | 2009                     | -     | 2  |             |          | Authors                  |       | ~  |  |
|                | 1994                     | -     | 1  |             |          | weinreb, steven m        | _     | 2  |  |
|                | 2008                     | -     | 1  |             |          | nakata, tadashi          | -     | 1  |  |
|                | 2015                     |       | 0  |             |          | kroutil, wolfgang        |       | 0  |  |
|                | 2007                     |       | 0  |             |          | cha, jin soon            |       | 0  |  |
|                | + More                   |       |    |             |          | oishi, takeshi           |       | 0  |  |
|                | Document Type            |       | ~  |             |          | nakamura, kaoru          |       | 0  |  |
|                |                          |       |    |             |          |                          |       |    |  |

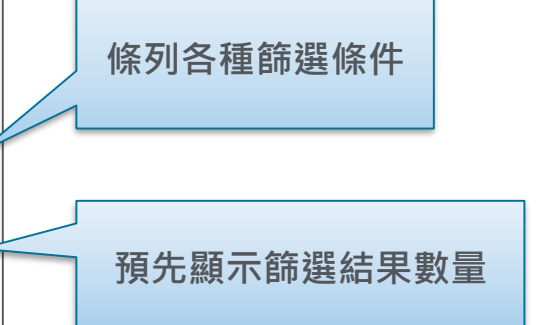

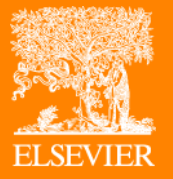

# Reaxys查詢頁面介紹

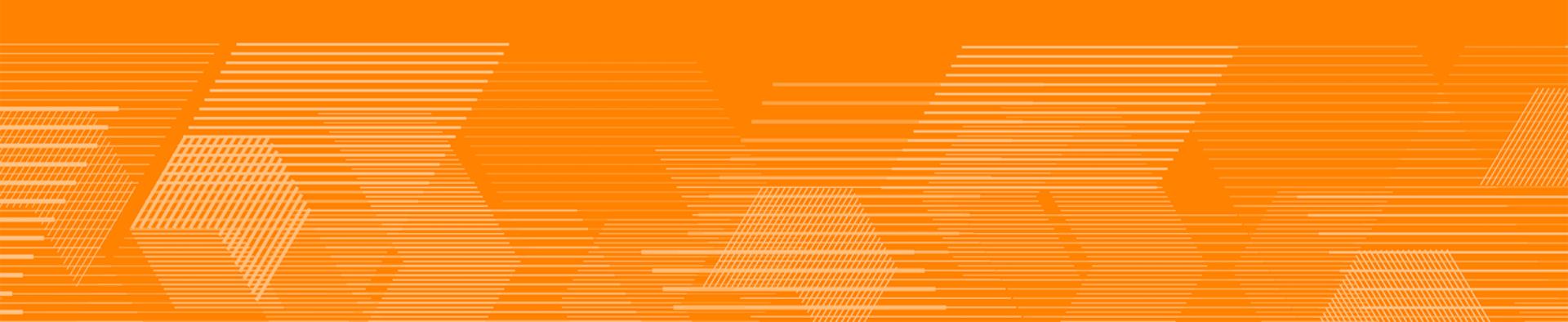

### Reaxys – Quick search page

| JRL: <u>www.rea</u> | <u>xys.com</u>                                                                               |                      |
|---------------------|----------------------------------------------------------------------------------------------|----------------------|
| ← → C ■ 安全   https  | ://new.reaxys.com/#/search/quick                                                             | <b>07</b> ☆          |
| Reaxys              | Quick search Query builder Results Synthesis planner () History                              | ^ Ţ Ø                |
| Import 坐            | Search for esterification of benzoic acid                                                    | Find >               |
| 關鍵字輸入               | Search Reaxys<br>Q esterification of benzoic acid X                                          |                      |
| 結構、反應<br>繪製         | AND                                                                                          |                      |
|                     |                                                                                              |                      |
| ELSEVIER            | © 2018 RELX Intellectual Properties SA. Terms and Conditions Privacy policy Performance Page | <b>≪ RELX</b> Group™ |
| 4                   | Cookies are used by this site. To decline or learn more, visit our <b>Cookies page</b>       | Feedback 💭           |

- Quick search: 關鍵字查詢、結構查詢
- **②** Query builder:多條件組合查詢
- ③ Results:查詢結果顯示,優先顯示最相關結果。
- **④** Synthesis planner: 逆合成分析。
- **⑤** History: 歷史紀錄查詢。

### Reaxys – Query builder page

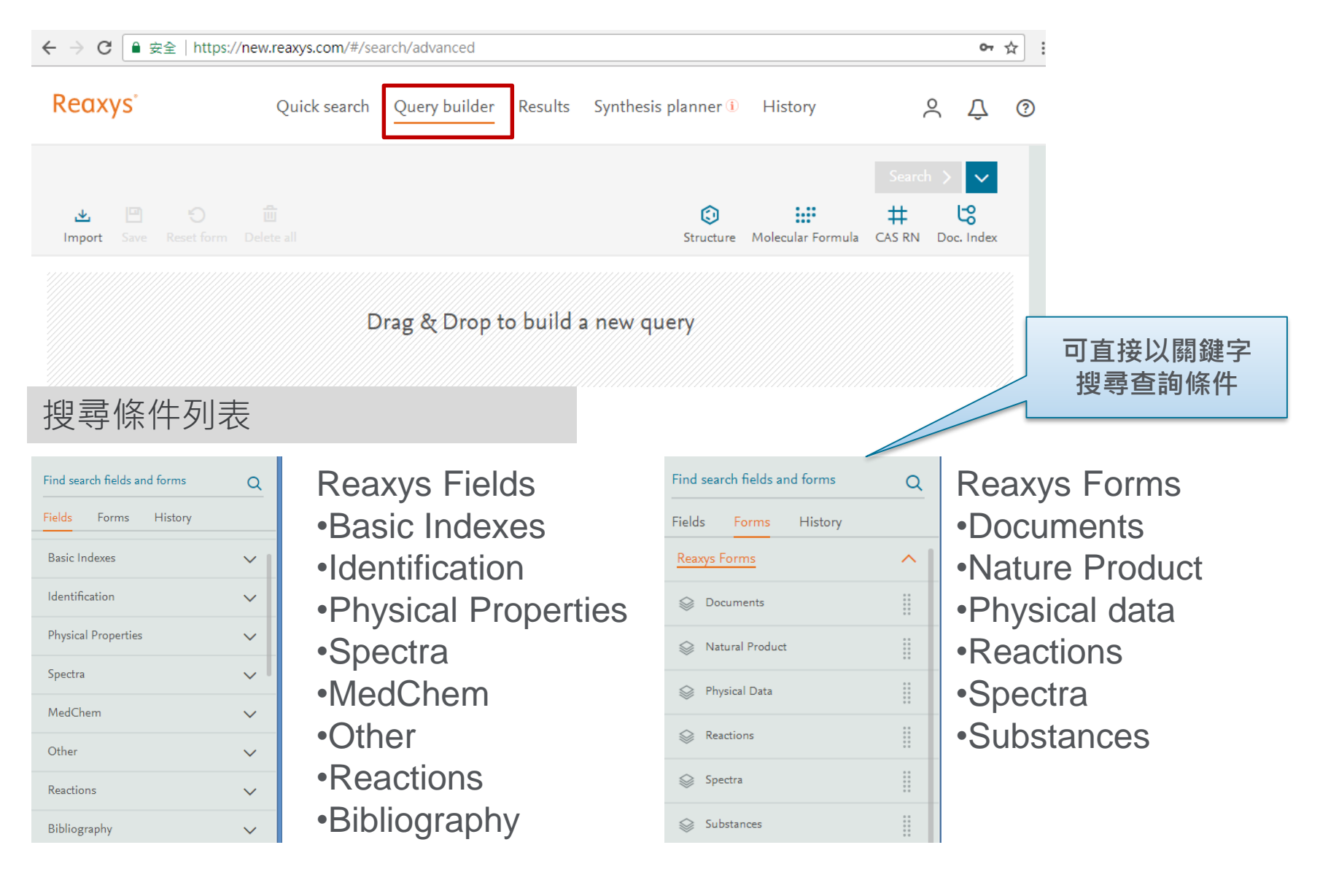

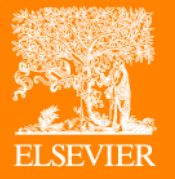

# Quick Search: 反應查詢

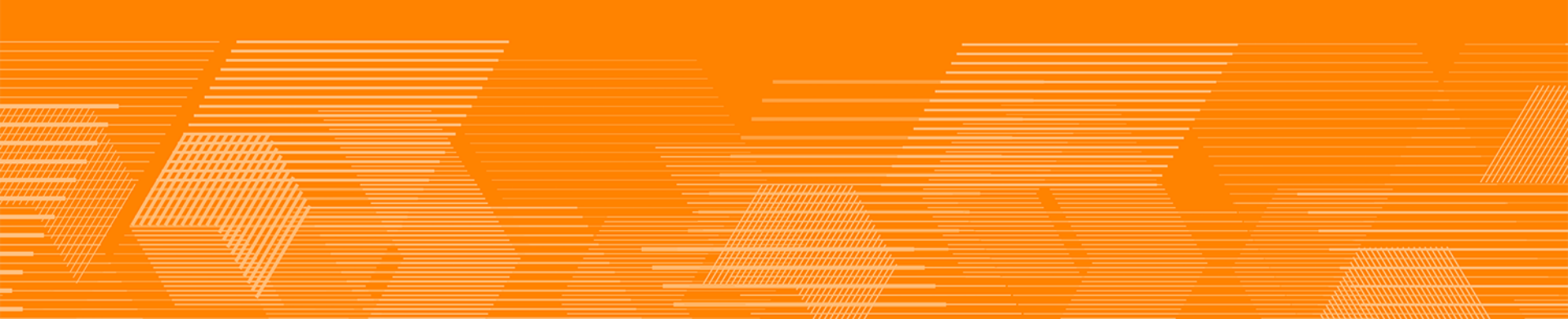

### 反應條件設定(1/3)

#### 検索例:Esomeprazole之衍生物合成方式查詢

Esomeprazole為一種稱為「氫離子幫浦阻斷劑」類的藥物。此類藥物具有顯著及長效、降低「胃酸分泌」的作用。

① 點擊「Create Structure or Reaction Drawing」,移至繪圖畫面

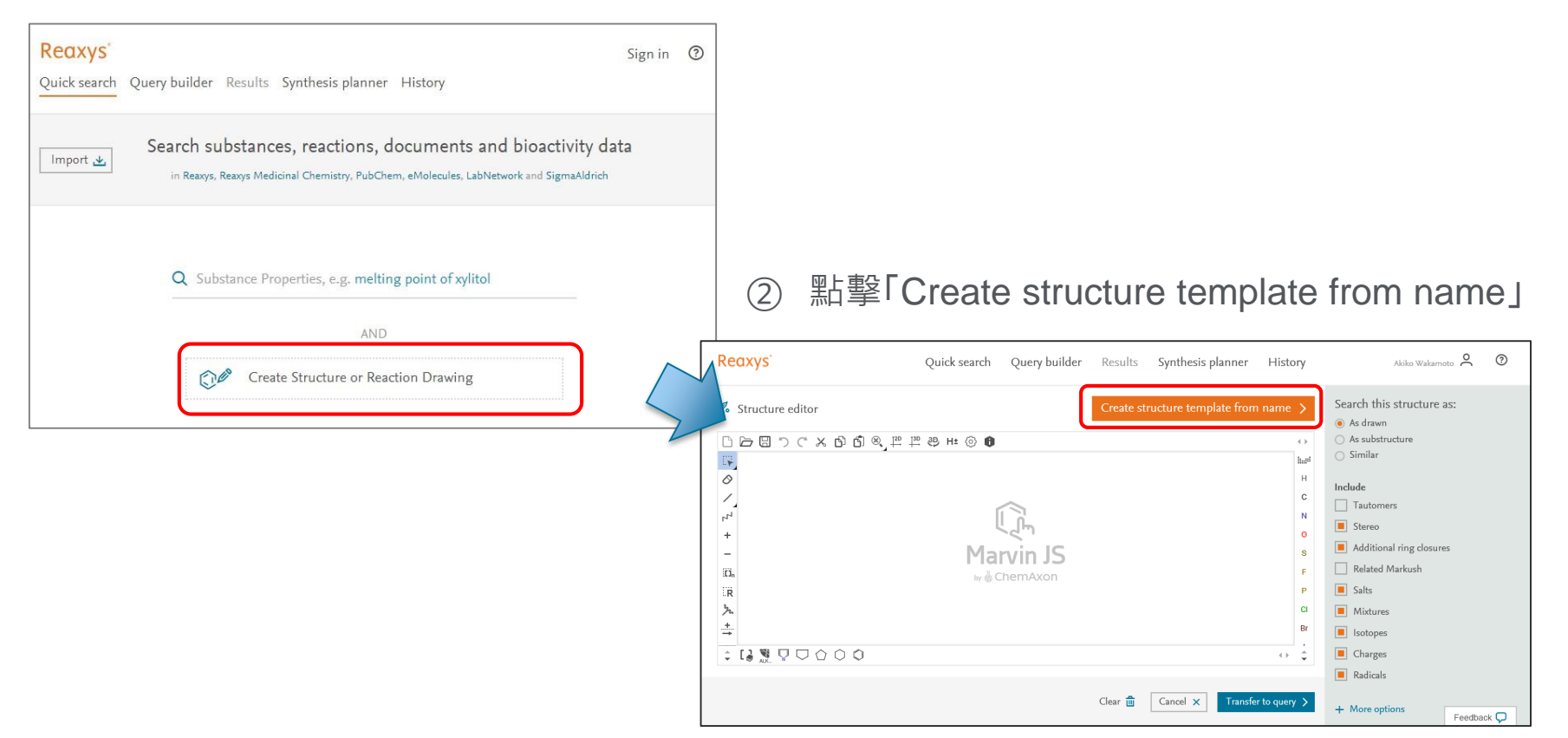

### 反應條件設定(2/3)

| Create structure ten  | nplate from name                                  |   |             | ×                               |
|-----------------------|---------------------------------------------------|---|-------------|---------------------------------|
| is  is tratewith      | Enter a chemical name, CAS-RN, InChiKey or SMILES | Q |             |                                 |
| ends with<br>contains | Marvin JS                                         |   | O<br>S<br>F | Stereo Additional r Related Mar |

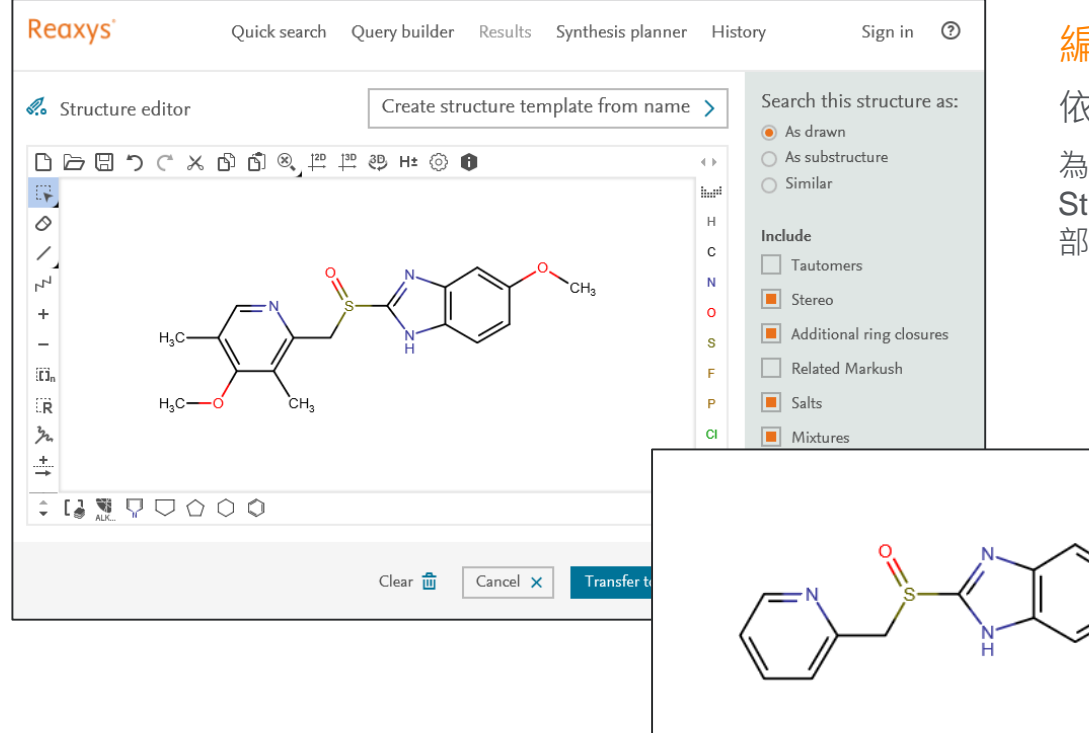

#### 名稱輸入畫面:

輸入"esomeprazole"→點擊放大鏡圖案 Q

- 還可選擇以下條件
  - 完全一致(is)
  - 前方一致(starts with)
  - 後方一致(ends with)
  - 部分一致(contains)
- 可能同時有多種名稱可供選擇

#### 編輯構造式:

依名稱自動產生結構

為了以esomeprazole的主結構進行查詢,透過 Structure editor進行編輯,將環上的取代基全 部刪除

### 反應條件設定(3/3)

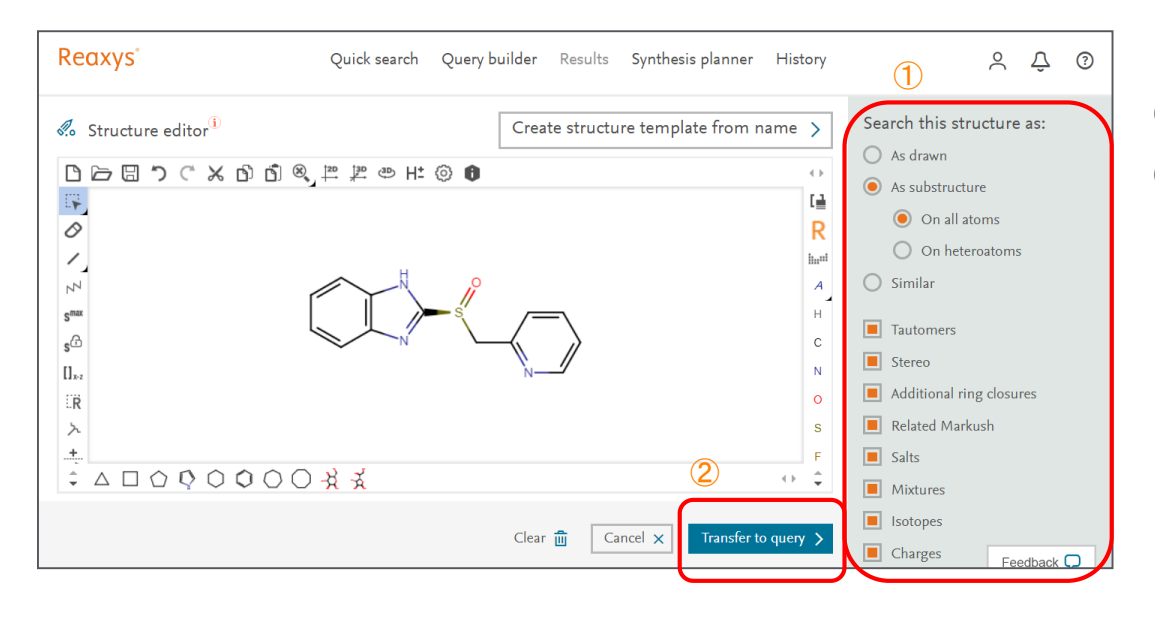

#### 傳送結構至查詢頁面

- ① 選擇 As Substructure
- 點擊「Transfer to query」進入查詢 頁面

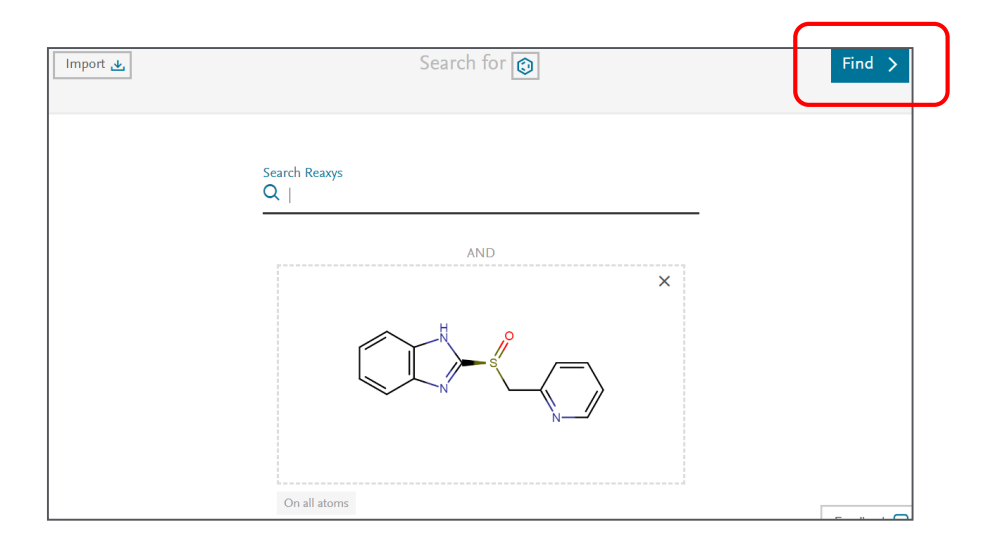

#### 開始進行查詢

當結構顯示在畫面上後,點擊「Find」 開始查詢

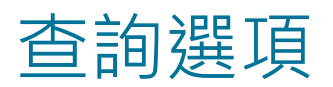

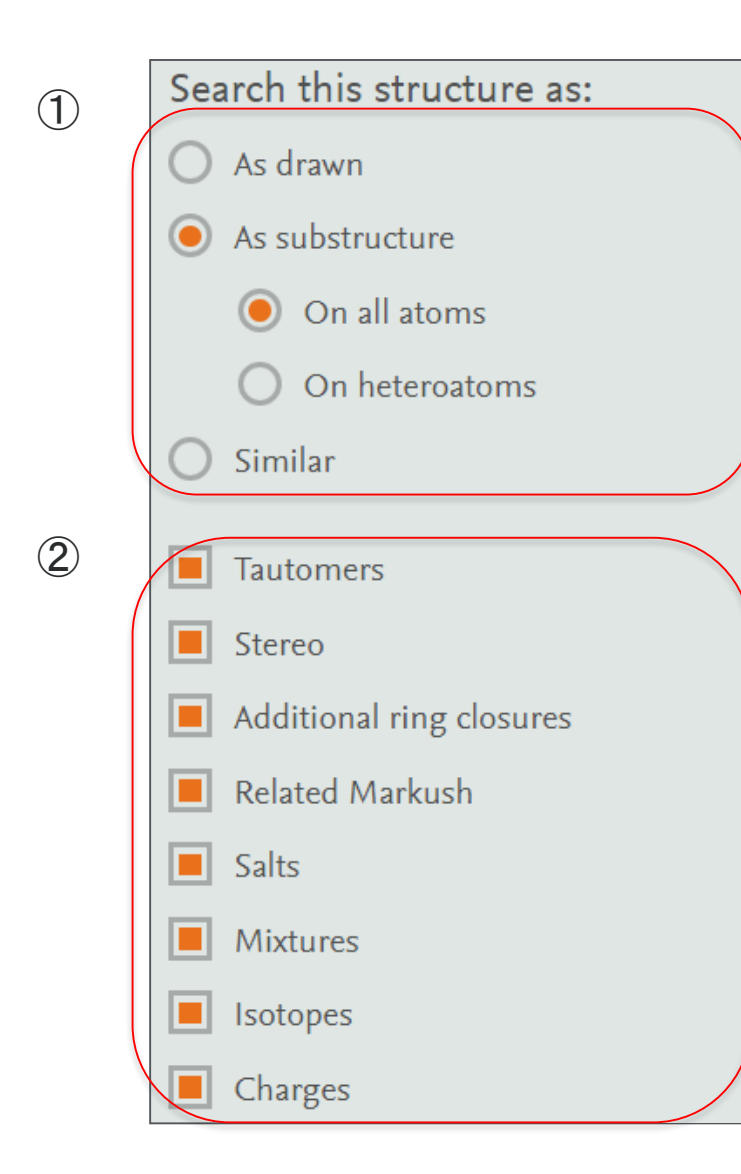

#### ①結構查詢選項

- As Drawn:完全相同
- As Substructure:衍生物查詢
  - on all atoms:所有原子取代
  - on heteroatoms: 雜原子取代
- Similarity:相似性查詢

#### 2 其他查詢選項

- Tautomers
- Stereo
- Additional ring closure
- Related Markush
- Salts
- Mixtures
- Isotopes
- Charges

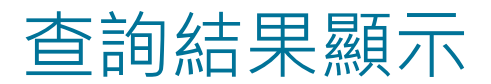

Reaxys會先顯示分類結果,如以結構查詢,會同時顯示化合物結果及反應結果。

#### 為了查詢Esomeprazole及其衍生物的合成方法,點擊Reaction之中的「View Results」按鈕

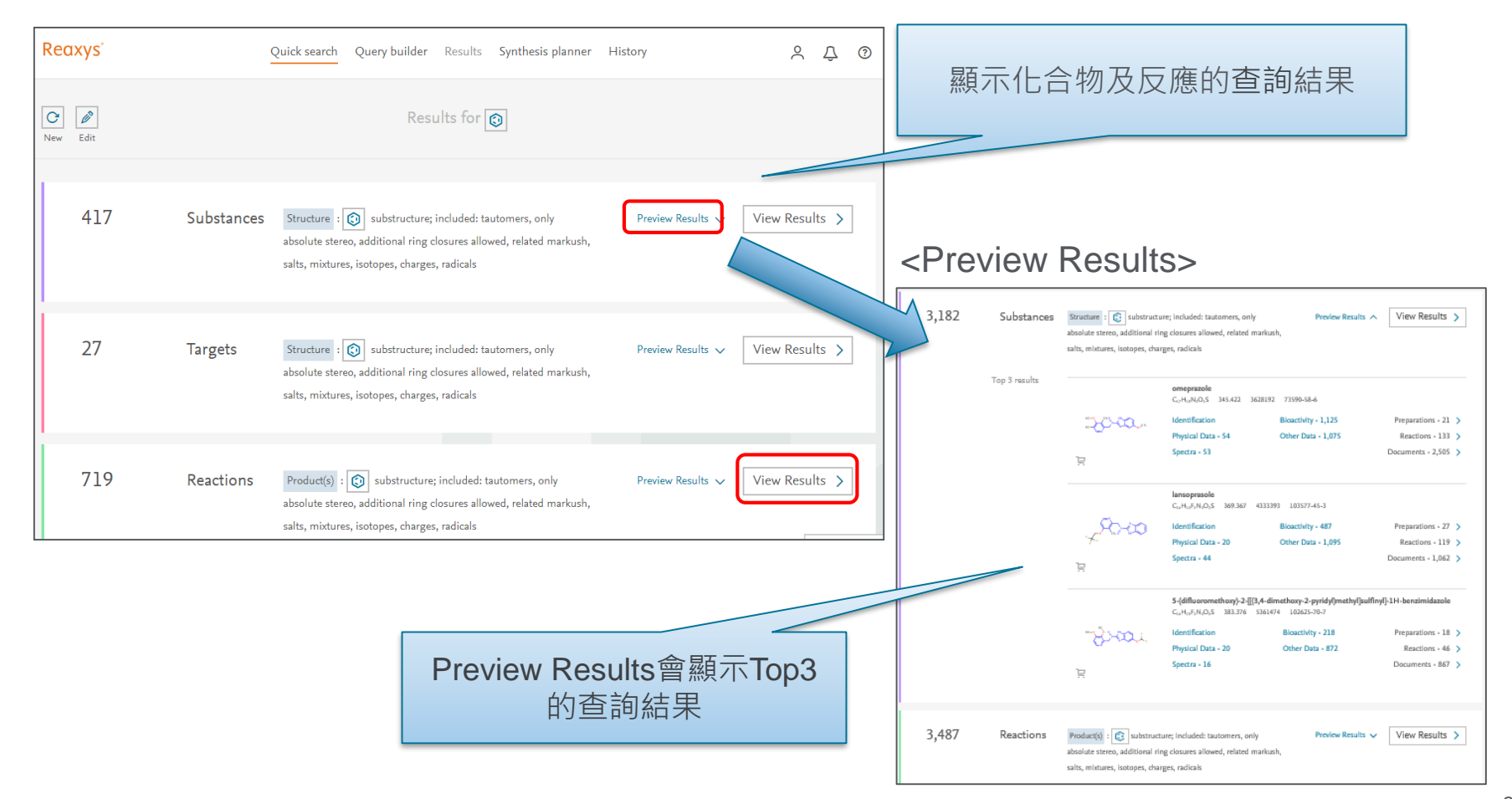

### 查詢結果畫面(1/7)

Esomeprazole及其衍生物合成方法的搜索結果,可使用各種篩選條件縮小查詢範圍,並可從 搜索結果中連結全文頁面及還檢視引用情形。

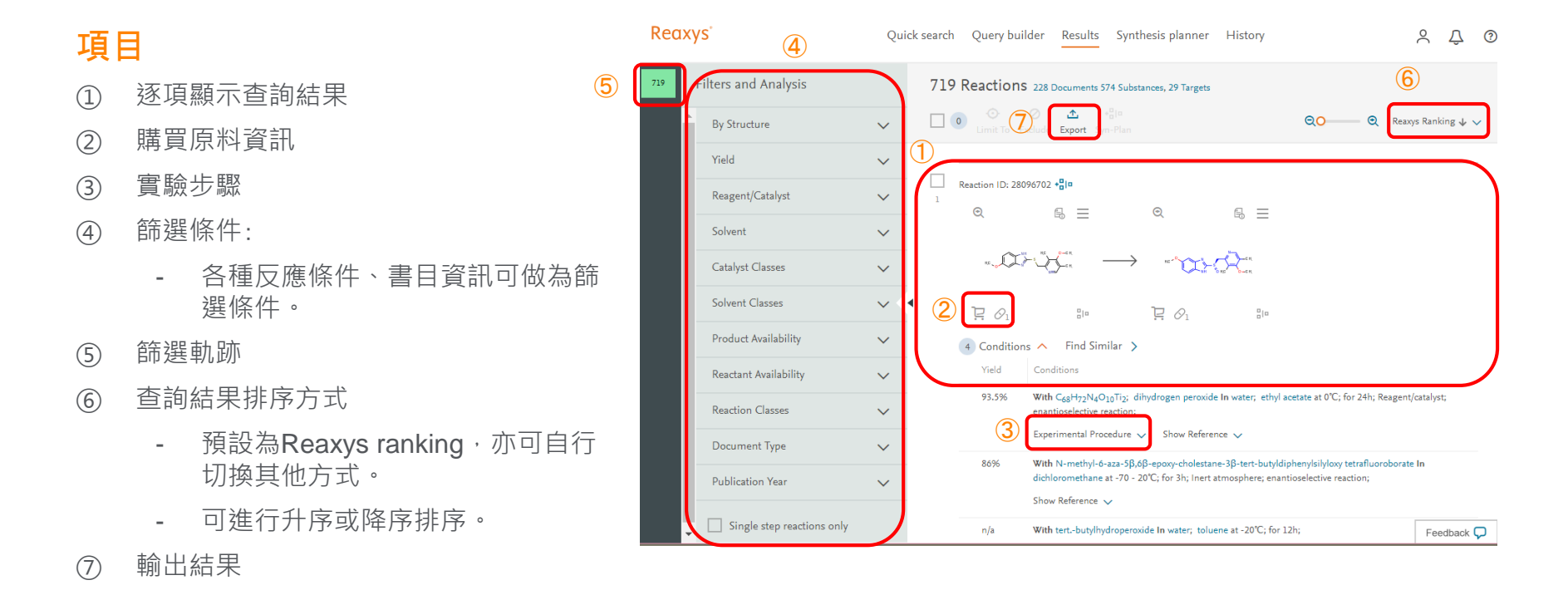

### 查詢結果畫面(2/7)

#### ③實驗步驟

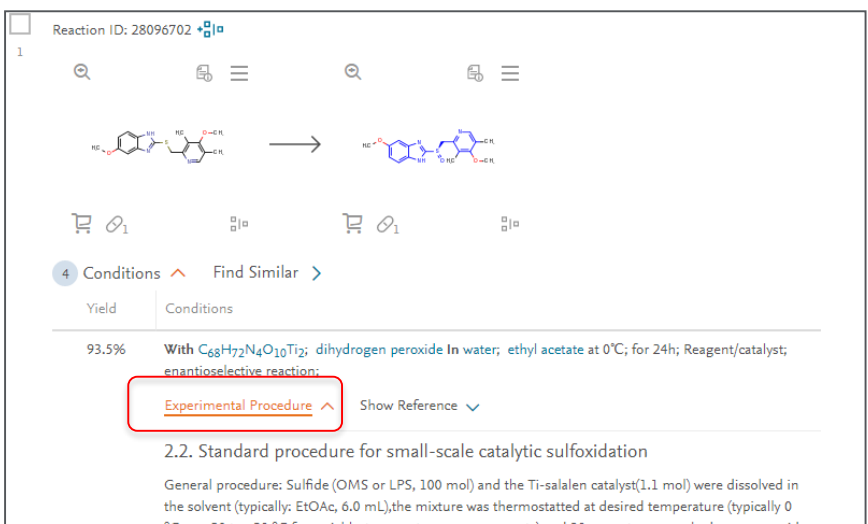

#### ⑥切換結果排序方式

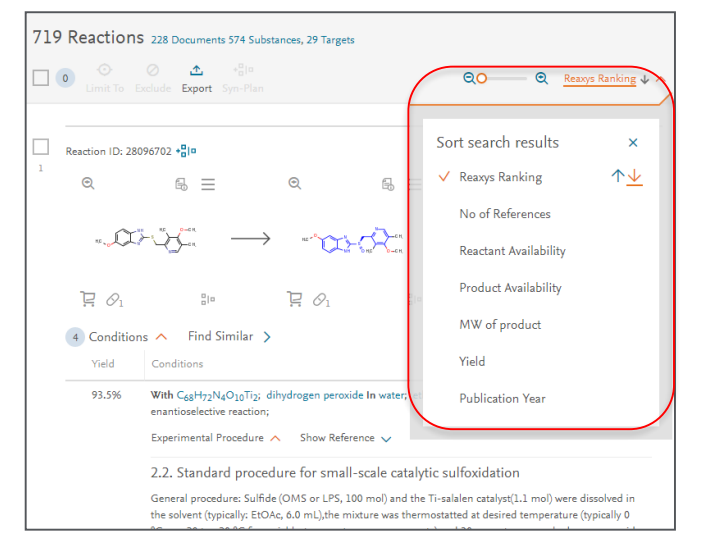

#### 排序類型

- Reaxys ranking
- No of references
- Reactant availability
- Product availability
- MW of product
- Yield
- Publication year

#### 反應查詢之篩選條件

#### 4篩選條件

| 3,487 | Filters and Analysis       |        |             |                        |
|-------|----------------------------|--------|-------------|------------------------|
|       | By Structure               | $\sim$ | ← 結構        | 使用篩選功能,除了縮小查詢結果        |
|       | Yield                      | $\sim$ | ← 產率        | 範圍外,還可以作為瞭解趨勢的簡<br>留丁目 |
|       | Reagent/Catalyst           | $\sim$ | ← 試劑、催化劑    |                        |
|       | Solvent                    | $\sim$ | ← 溶劑        |                        |
|       | Catalyst Classes           | $\sim$ | ← 催化劑分類     |                        |
|       | Solvent Classes            | $\sim$ | ← 溶劑分類      |                        |
|       | Product Availability       | ~      | ← 作為產物的可用性  |                        |
|       | Reactant Availability      | $\sim$ | ← 作為反應物的可用性 |                        |
|       | Reaction Classes           | $\sim$ | ← 反應類型      |                        |
|       | Document Type              | $\sim$ | ← 文獻類型      |                        |
|       | Publication Year           | $\sim$ | ← 出版年       |                        |
|       | Single step reactions only |        | ← 1步反應      |                        |

# 查詢結果畫面(4/7)

第1筆紀錄的詳細內容:

- Experimental Procedure
  - 實驗步驟詳細顯示
- Show Reference
  - 文獻來源顯示

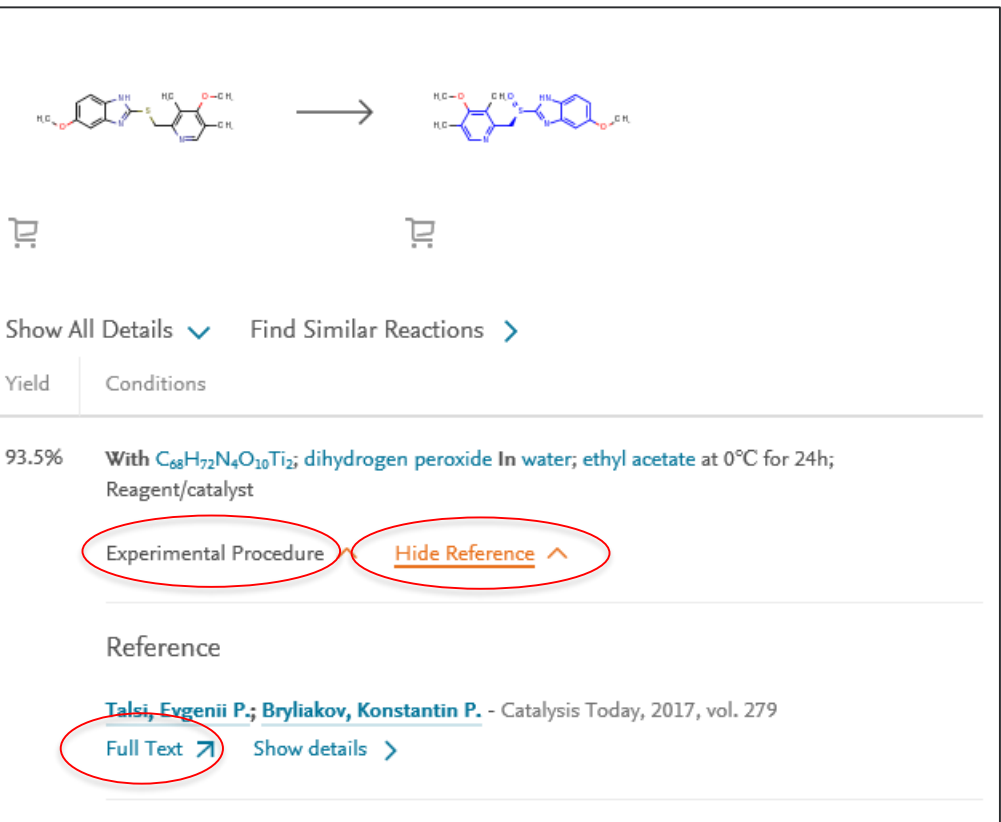

#### 2.2. Standard procedure for small-scale catalytic sulfoxidation

General procedure: Sulfide (OMS or LPS, 100 mol) and the Ti-salalen catalyst(1.1 mol) were dissolved in the solvent (typically: EtOAc, 6.0 mL),the mixture was thermostatted at desired temperature (typically 0 °C, or -20 to +20 °C for variable-temperature measurements),and 30percent aqueous hydrogen peroxide (0.105 mmol of  $H_2O_2$ ) was then introduced in one portion. Stirring (500 rpm) was continued at that temperature (typically 24 h). For low-temperature experiments, the reaction times were about 30 h at -10 °C and up to 10 days at -20 °C. To analyze the reaction outcome, 20 L aliquots of the reaction mixture were taken to a vial and immediately carefully evaporated to dryness with a stream of compressed air during ca. 15–20 s. The remaining solid was dissolved in 0.20 mL of 1percent Et<sub>3</sub>N solution in isopropyl alcohol, and the contents of residual sulfide, (R)- and(S)-sulfoxide, and sulfone, were analyzed by chiral HPLC as noted above.

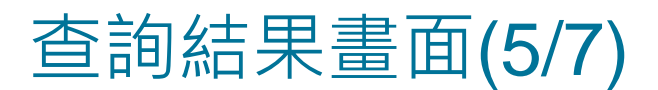

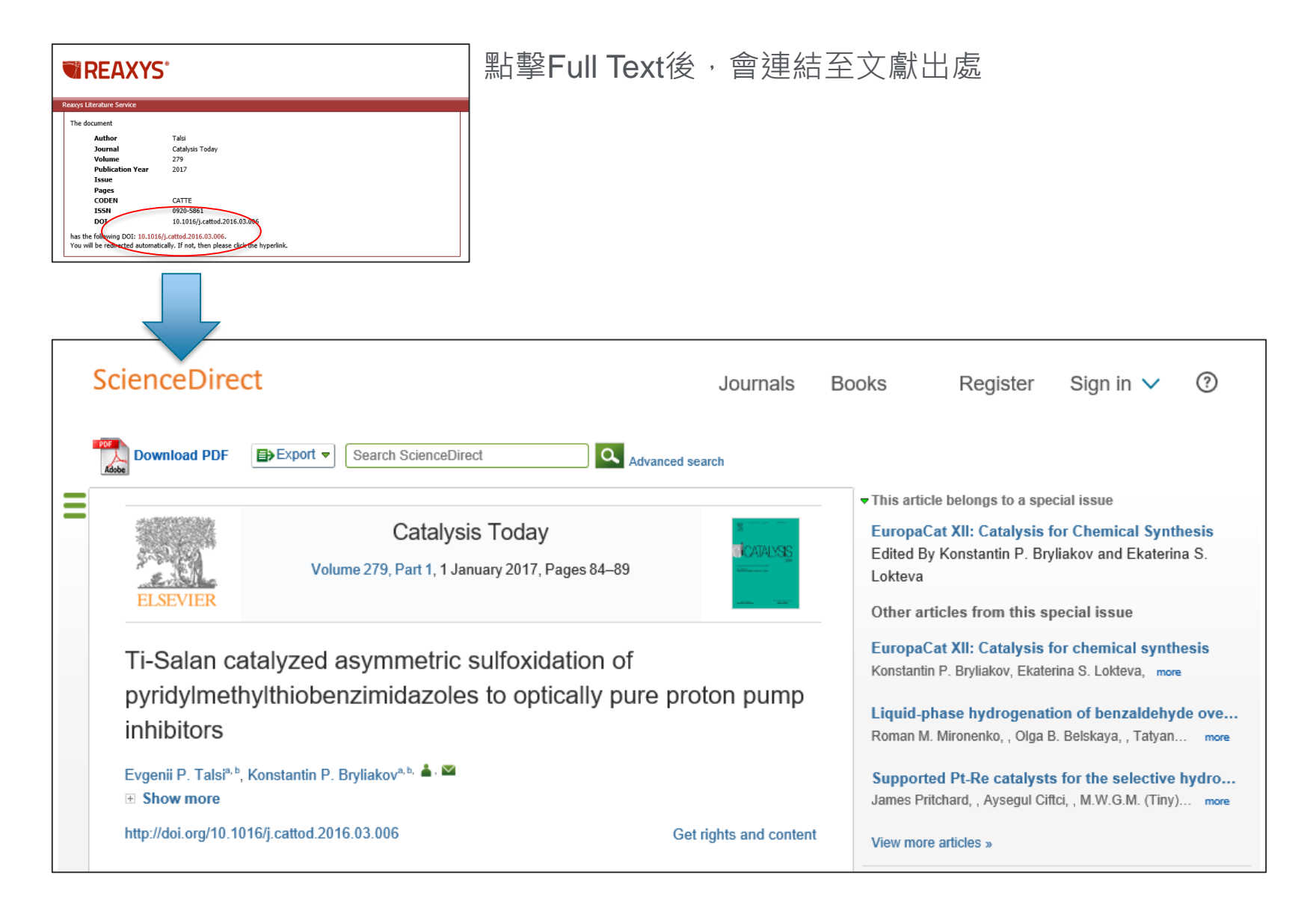

#### 

### 查詢結果畫面(6/7)

點擊Details後,會顯示文獻的Abstract、Index Term,另外點擊Substance及Reactions會顯示文獻中所有相關的化合物及反應,而Full Text則是文獻出處連結。

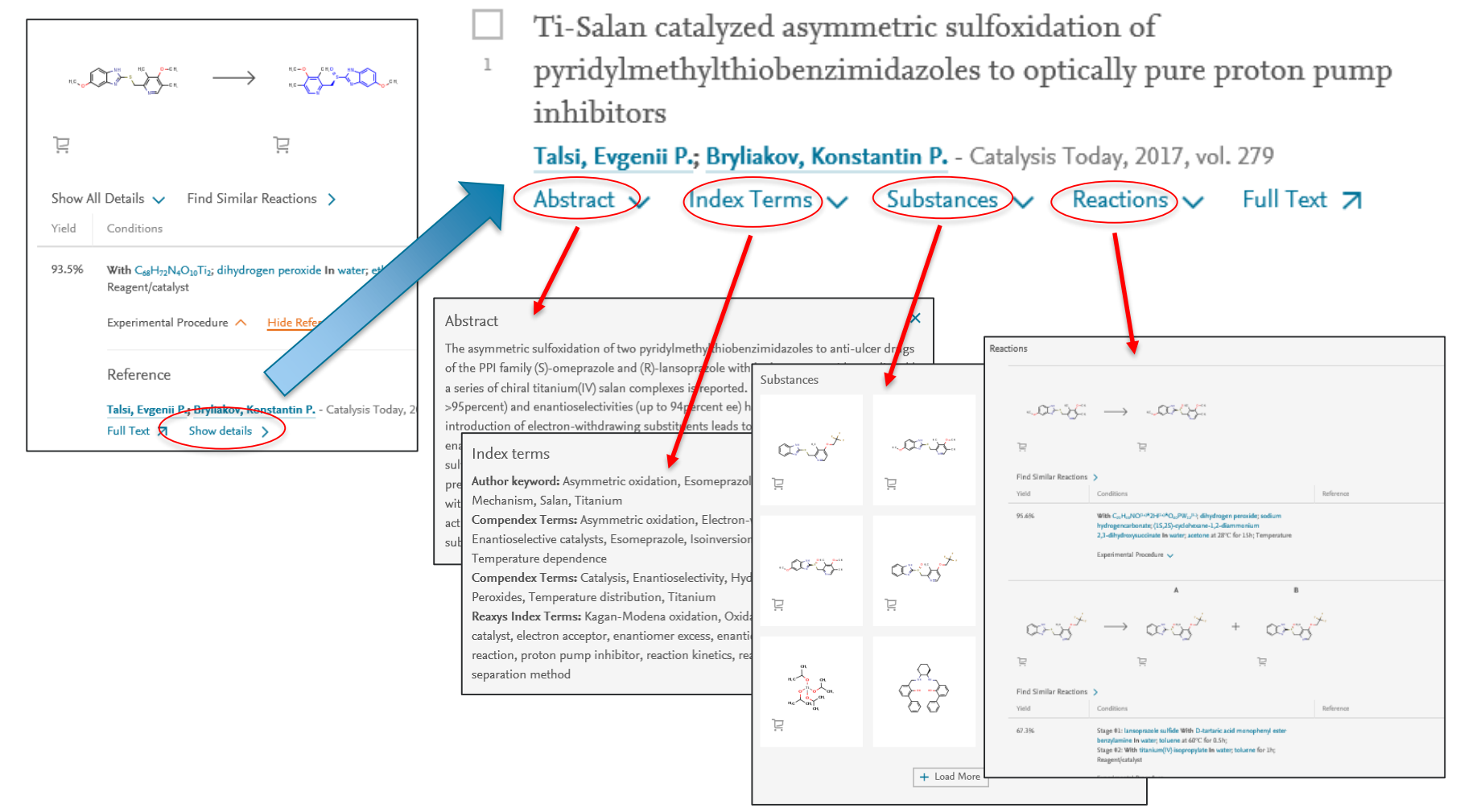

### 查詢結果畫面(7/7)

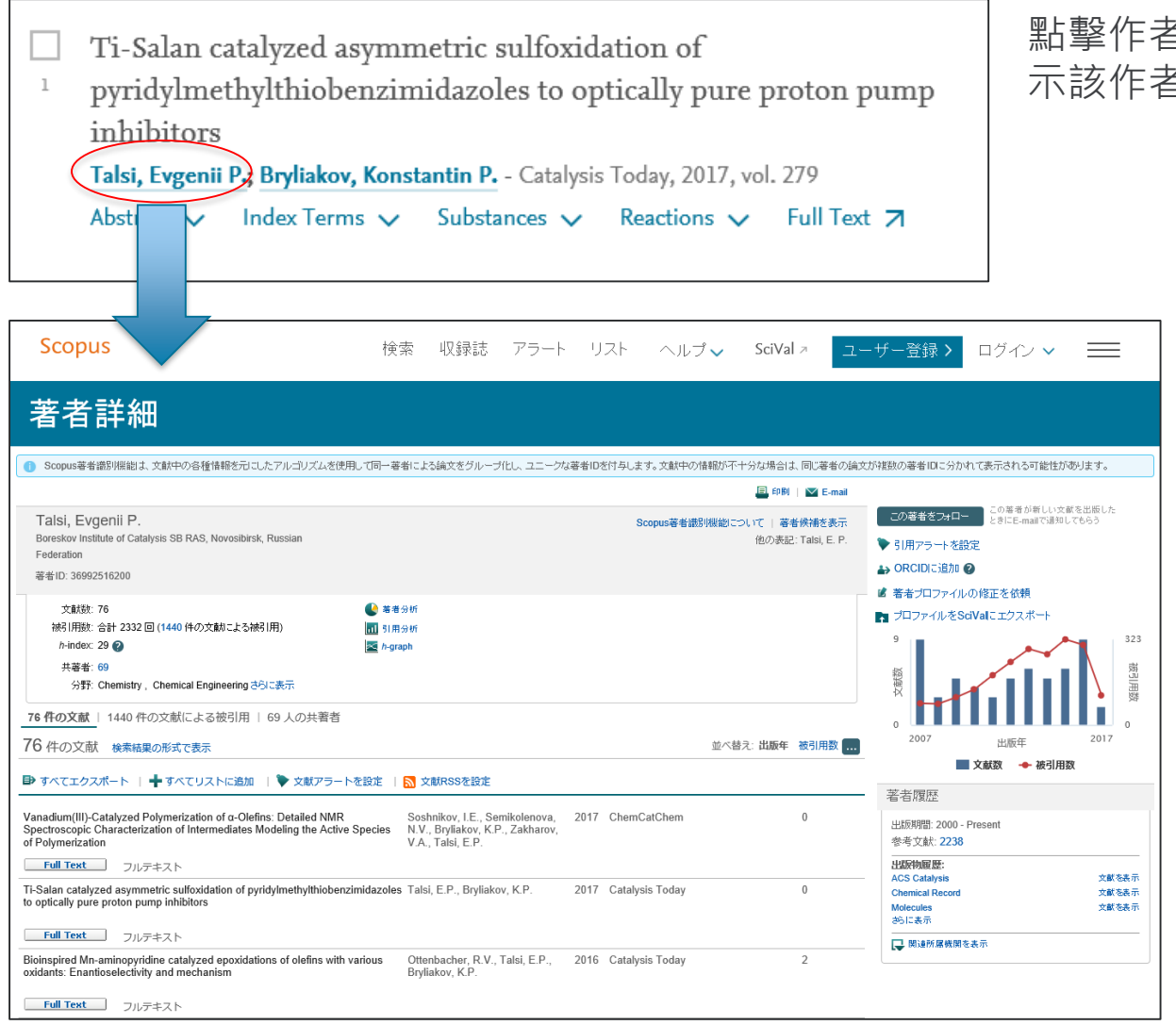

### 點擊作者名稱時,可連結至**Scopus**顯示該作者的相關著作及引用情形。

#### Scopus是什麼

Scopus是Elsevier所建構全球 最大的書目和引用信息數據庫 可以檢視Reaxys中文獻的被引 用情形

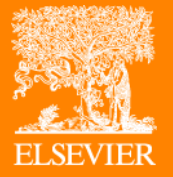

# Synthesis Planner

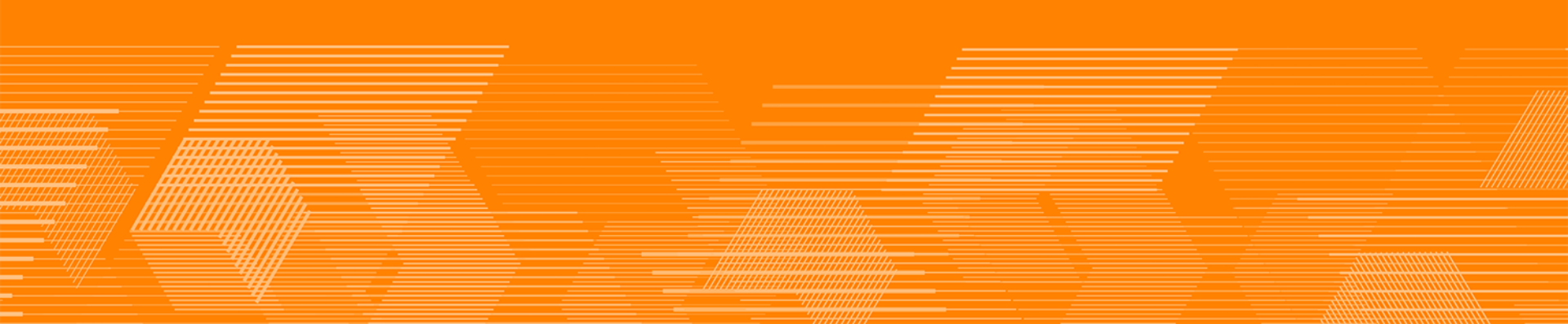

### 建構合成路徑(1/3)

#### Synthesis Planner: 可透過逆合成分析建構合成路徑

- 畫面上可同時提供多種合成方式,便利比較評估
- 也可於化合物查詢結果頁面進入Synthesis Planner

#### <u> 查詢範例:Omeprazole的合成</u>

從反應查詢結果進入Synthesis Planner。

- ① 點擊 🖫 ,將該化合物作為起始點
- ② 可選擇使用Manually或Autoplan 啟動Synthesis Planner
  - Manually:手動逐步建立合成路徑
  - Autoplan:顯示Reaxys建議合成路徑

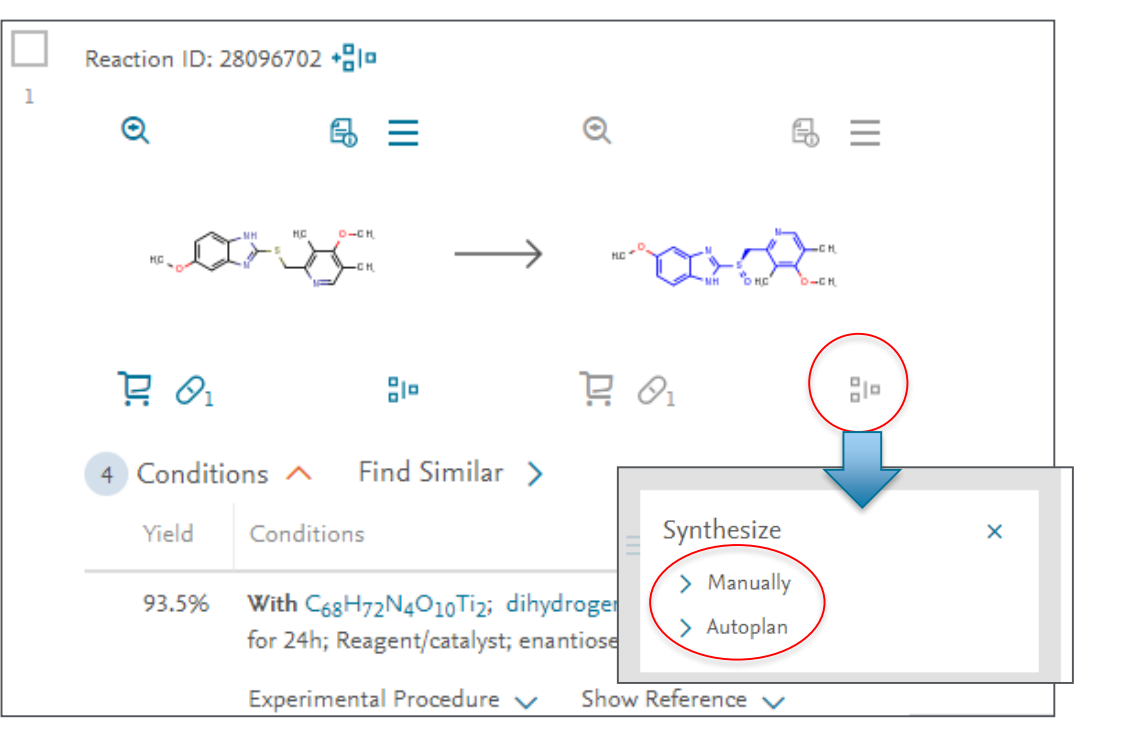

Weiwei Cheng 👌 🛴

⊙

] 문 Ø1

Full Text 🛪 Details > Abstract >

RATIOPHARM GMBH - US2008/319195, 2008, A1 en en sou parte de la composición de la composición de la composición de la composición de la composición de la

?

Q ---- Q

£ Ξ

×

Synthesis Planner Plan 1 Edit 🧬 ≏ 坐 Autoplan 1 5 🔨 Import Save Export Plan 1 2 Plan 2 3 Plan 3  $\odot$ 8 <u>=</u> 4 Plan 4 Plan 5 93.5%  $\mathbf{P} \mathcal{O}_1$ 80 (i) Show conditions × 🚫 Hide preparation + Add preparations Conditions 💼 Remove preparation Preparation - 1 Yield Conditions Reference 93.5% With C68H72N4O10Ti2; dihydrogen peroxide In water; ethyl Talsi, Evgenii P.; Bryliakov, Konstantin P. - Catalysis Today, 2017, acetate at 0°C; for 24h; Reagent/catalyst; enantioselective vol. 279, p. 84 - 89 reaction; Full Text 7 Cited 1 times 7 Details > Experimental Procedure 🗸 Abstract > 86% With N-methyl-6-aza-5β,6β-epoxy-cholestane-3β-tert-Zhou, Guobin; Guan, Yueqing - Heterocyclic Communications, butyldiphenylsilyloxy tetrafluoroborate In dichloromethane at 2016, vol. 22, # 1, p. 17 - 19 -70 - 20°C; for 3h; Inert atmosphere; enantioselective reaction;

93 % ee

Reaxys

Quick search Query builder Results Synthesis planner History

With tert.-butylhydroperoxide In water; toluene at -20°C; for

### Autoplan

- •自動規劃5種合成路徑
- •反應產率顯示於路徑上,點擊可顯 示實驗步驟

### 建構合成路徑(2/3)

### 建構合成路徑(3/3)

#### Manually

•選擇要加入的反應,按下**Syn-Plan** •反應直接加入於合成路徑

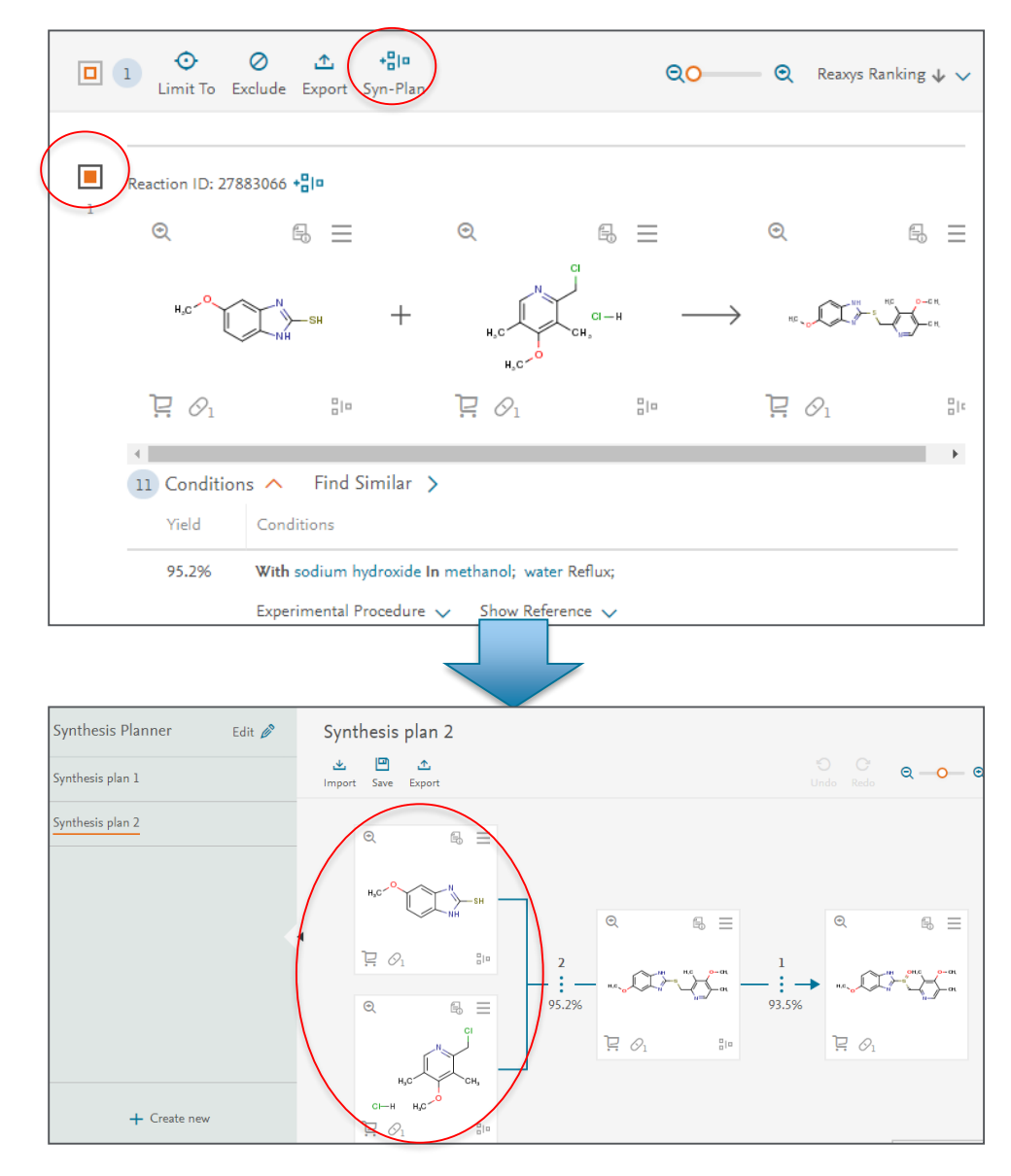

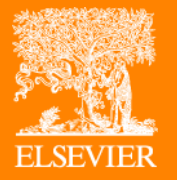

# Quick Search: 化合物、物性查詢

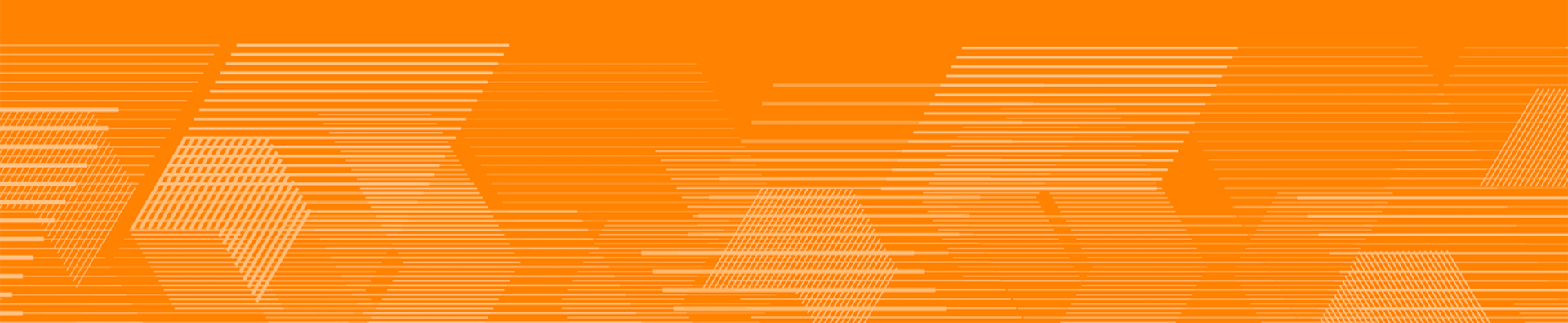

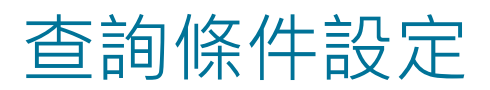

#### 検索例: Gefitinib (吉非替尼)之溶解度查詢

Gefitinib為表皮生長因子接受體(epidermal growth factor receptor, EGFR) 酪胺酸激酶酵素 (tyrosine kinase)之專一性抑制劑,通常表現於上皮細胞源頭之人類實體腫瘤。抑制EGFR 酪胺酸激酶酵素之活性,便抑制了腫瘤之生長、轉移及血管增生,並促進癌細胞之脫離。

在畫面中央輸入Solubility of geftinib,再按下左上角的Find。

| Reaxys   | Quick search Query builder Results Synthesis planner | History | Sam Yu 🎗 | Ŷ    | ?   |
|----------|------------------------------------------------------|---------|----------|------|-----|
| Import 🕹 | Search for solubility of gefitinib                   |         |          | Fine | 4 > |
|          | Search Reaxys<br>Q solubility of gefitinib           | ×       |          |      |     |
|          | Create Structure or Reaction Drawing                 |         |          |      |     |
|          |                                                      |         |          |      |     |

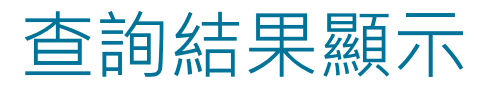

#### 查詢結果分類:Substances、Documents

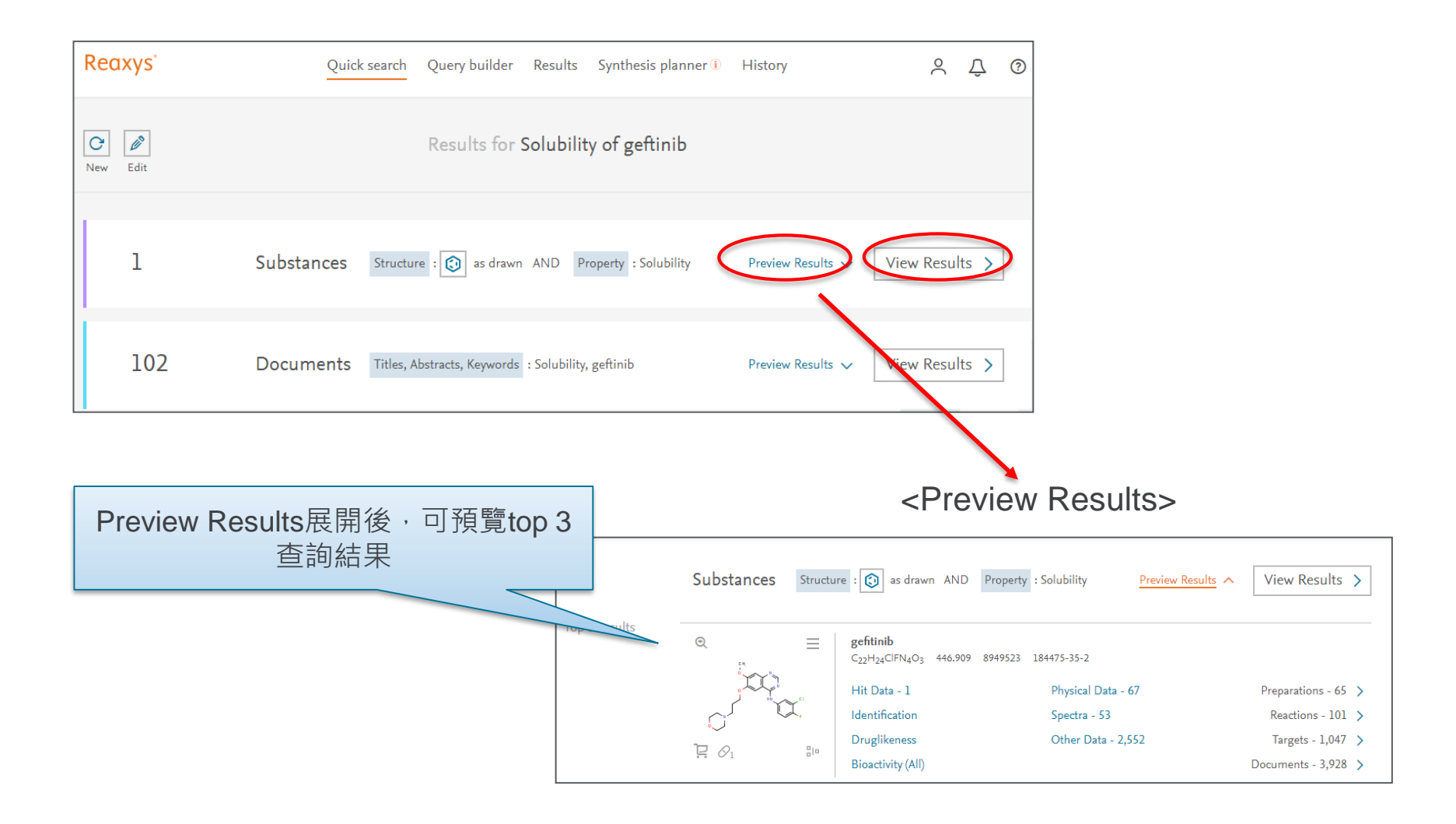

### 查詢結果畫面(1/5)

#### Hit Data直接給出具體的實驗資料、實驗條件及全文連結

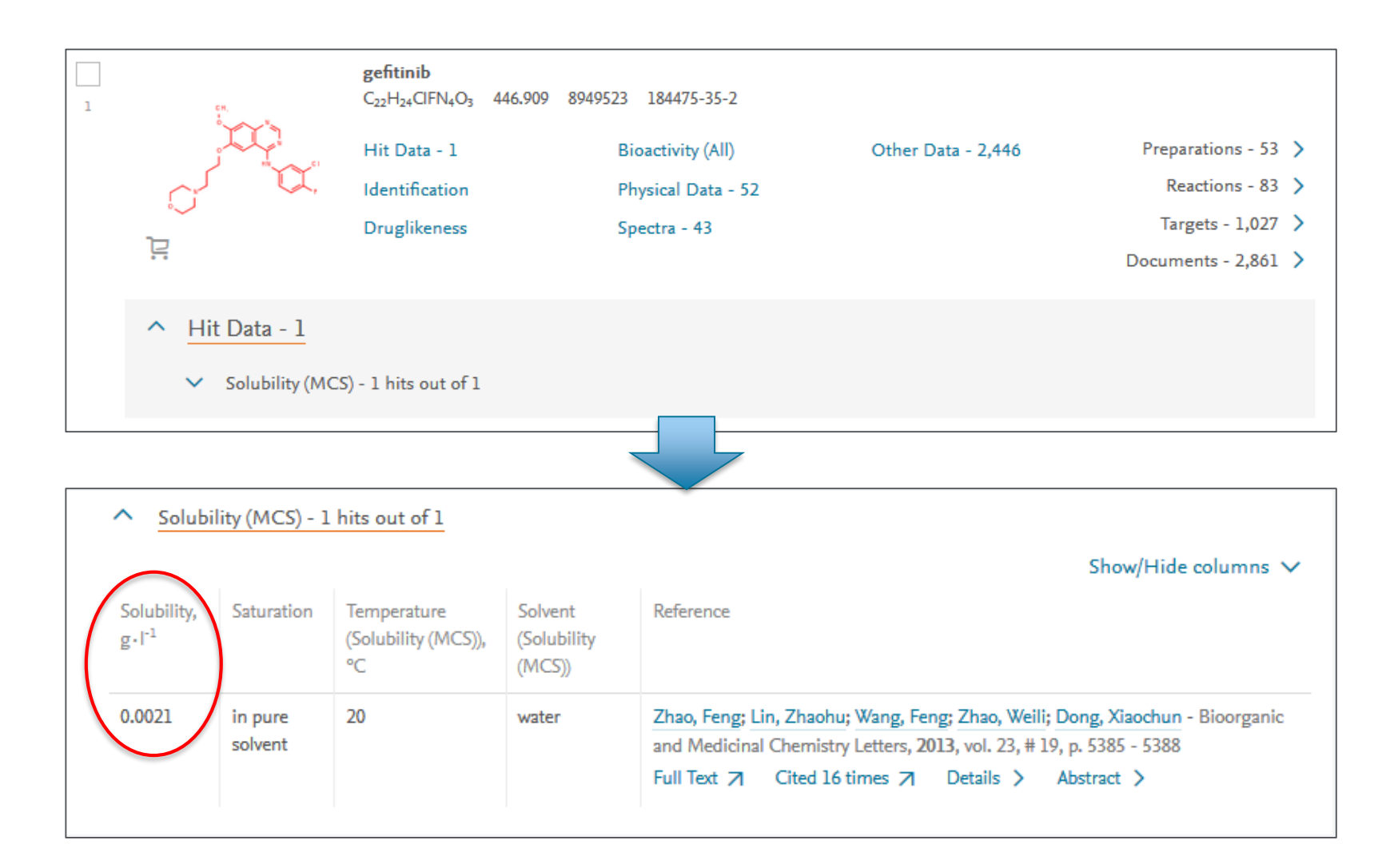

### 查詢結果畫面(2/5)

Reaxys直接將物性分類,並直接顯示相關數據

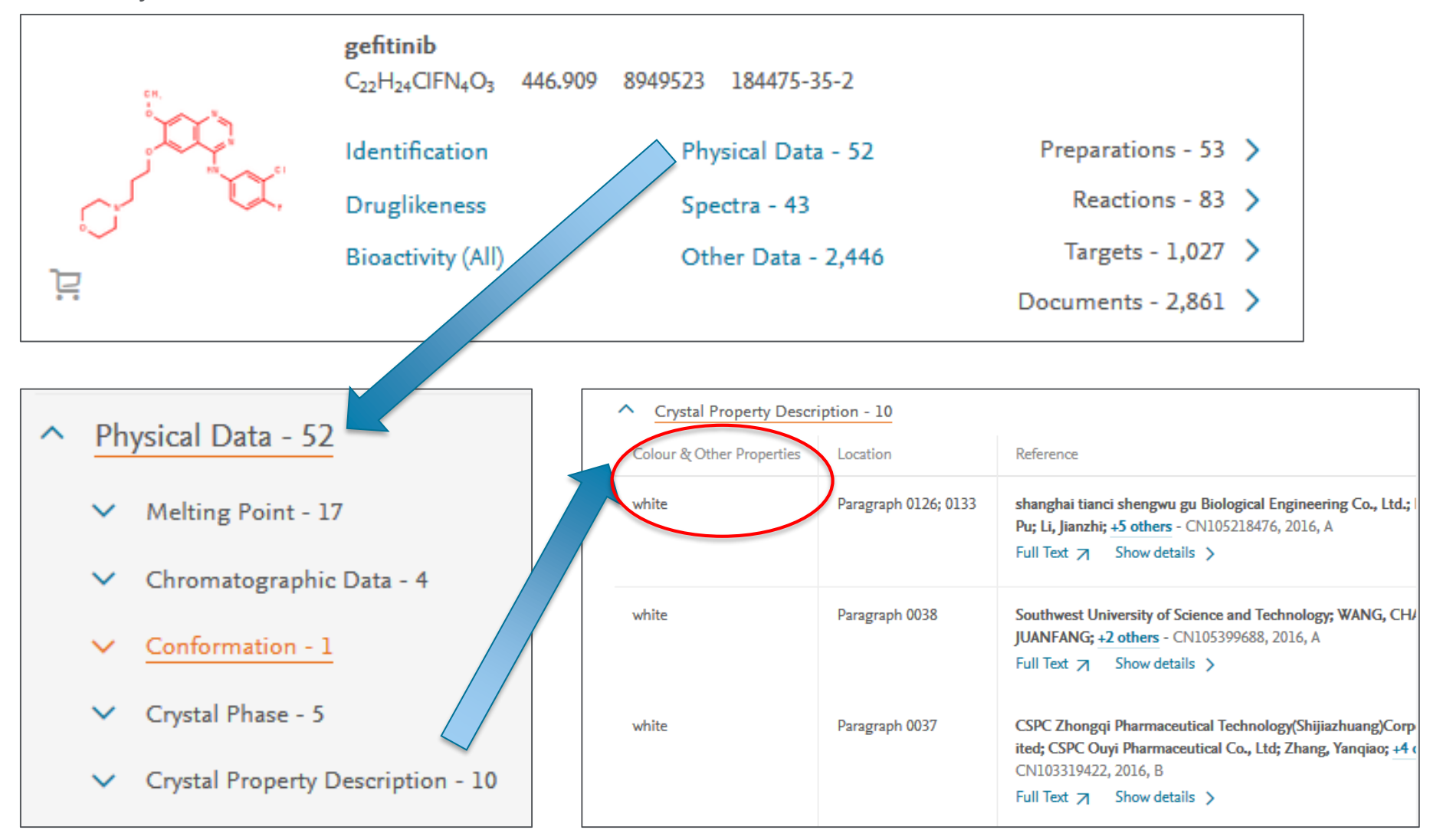

### 查詢結果畫面(3/5)

#### Reaxys直接摘錄原文中的NMR圖譜描述,並標註原文中的位置

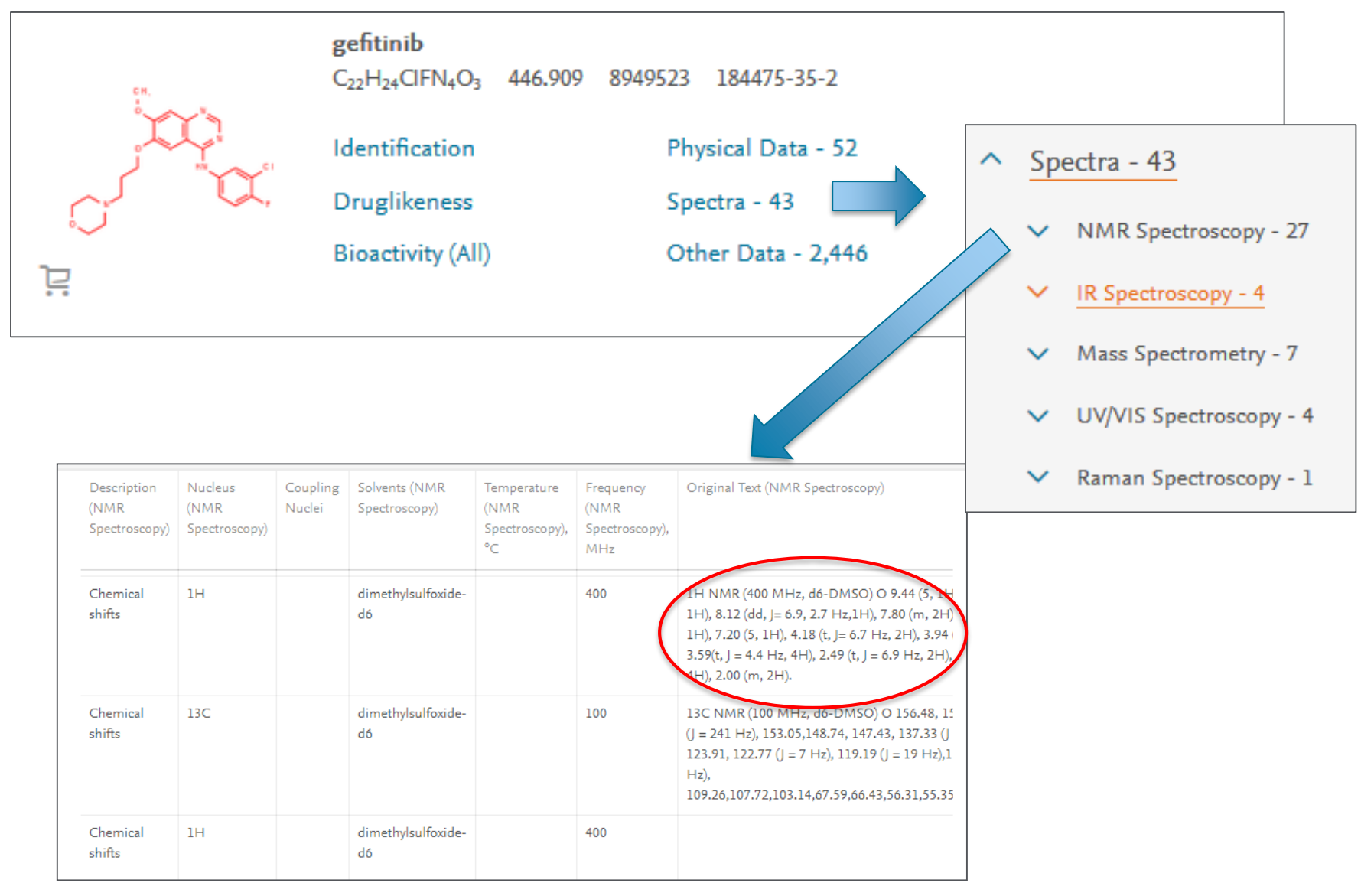

### 查詢結果畫面(4/5)

Reaxys的文獻整理·讓閱讀文獻更加快速

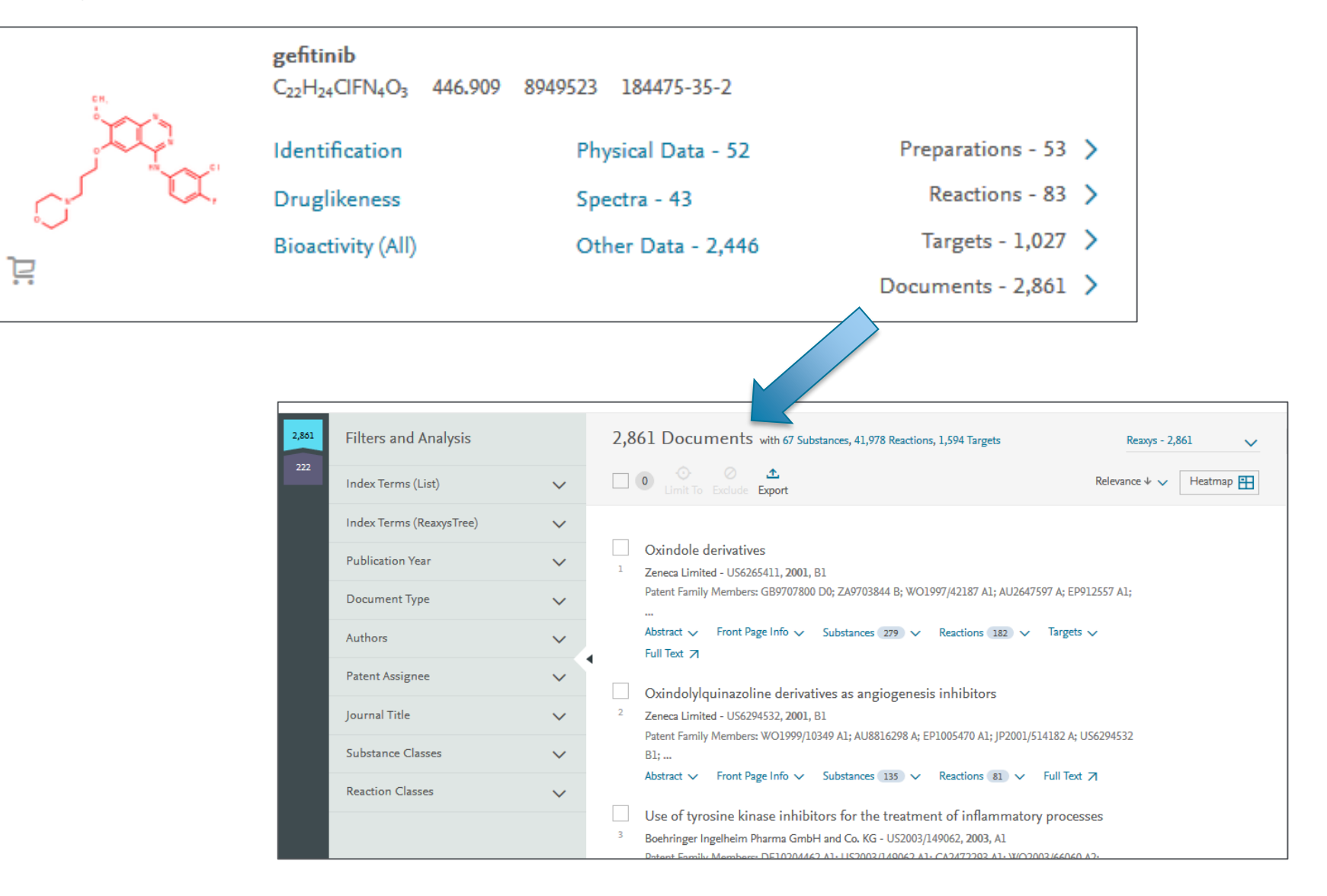

### 查詢結果畫面(5/5)

Reaxys通過Index Term Reaxys Tree的方式,將文獻進行分類,幫助大家快速查找所需文獻。

chemical transformations
physico chemical properties
physico chemical analysis methods
quantum chemical calculation methods

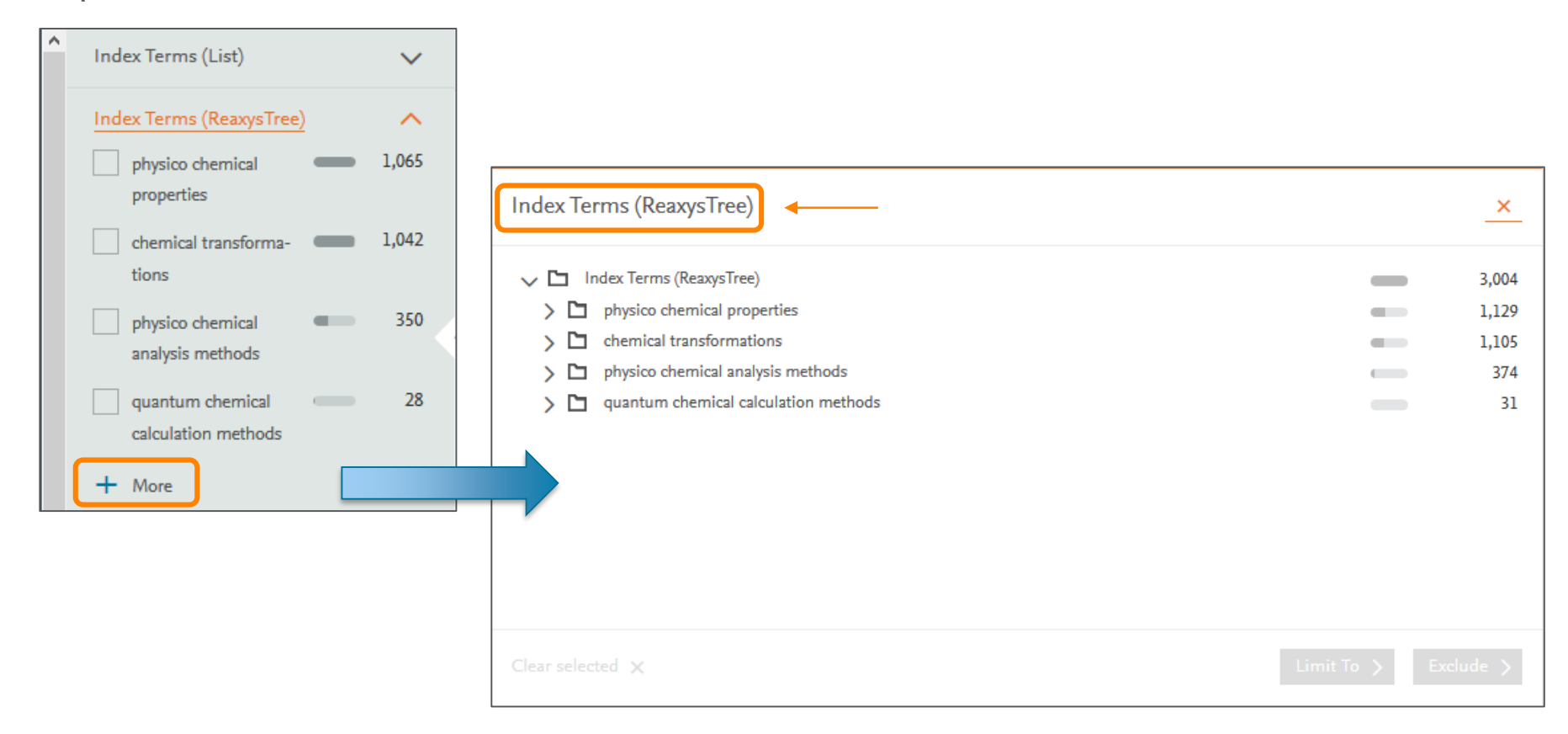

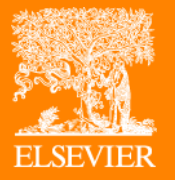

# 查詢結果的輸出、儲存及通知

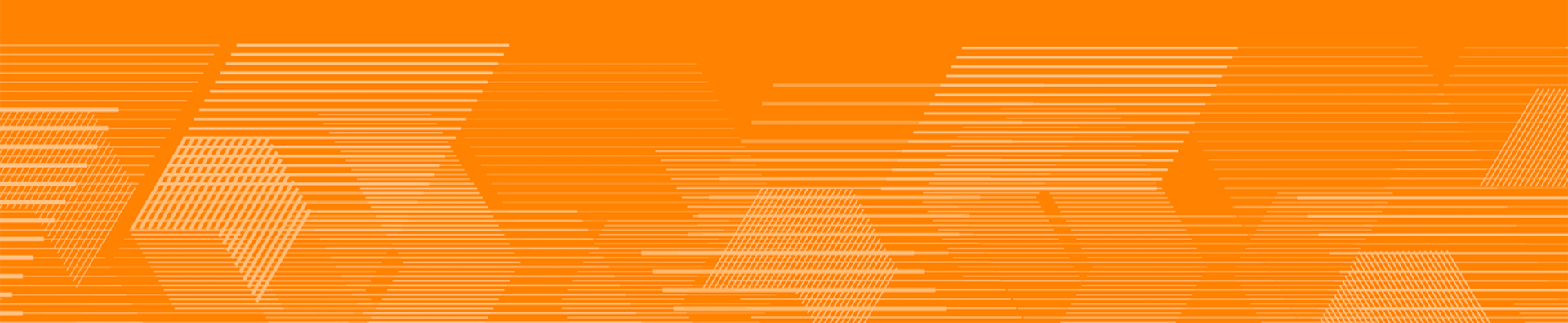

輸出查詢結果(1/3)

查詢結果可以導出的格式包含PDF、XML、Word、Excel。

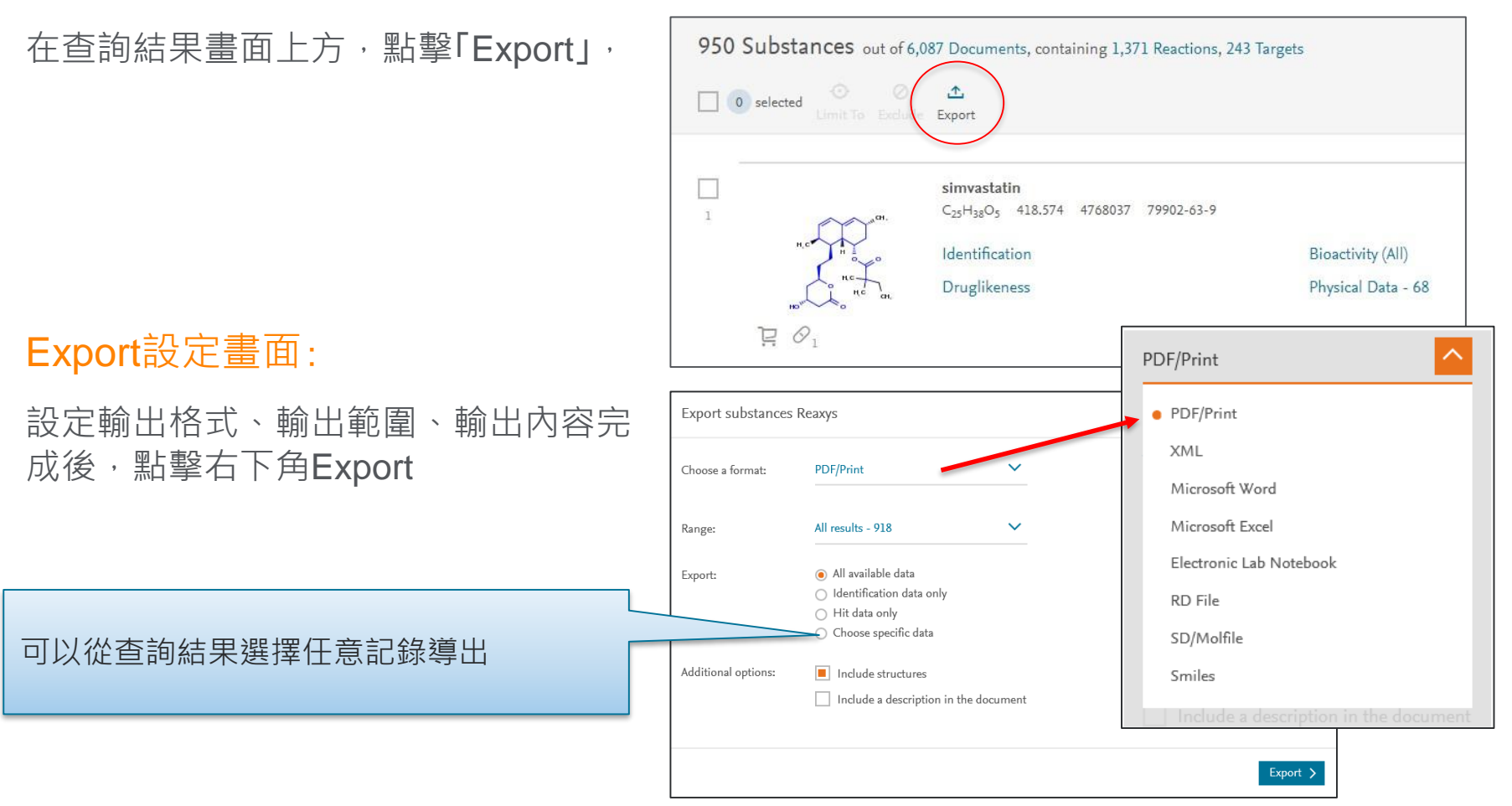

### 輸出查詢結果(2/3)

#### Export會顯示目前的導出狀態,

完成後會顯示Download,點擊即可儲存,

下載完成後,點擊Cancel已關閉畫面,

如果沒有關閉下載畫面,無法開始下一次 的輸出。

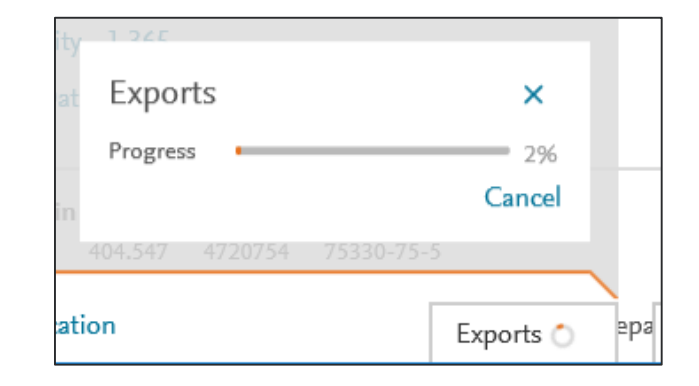

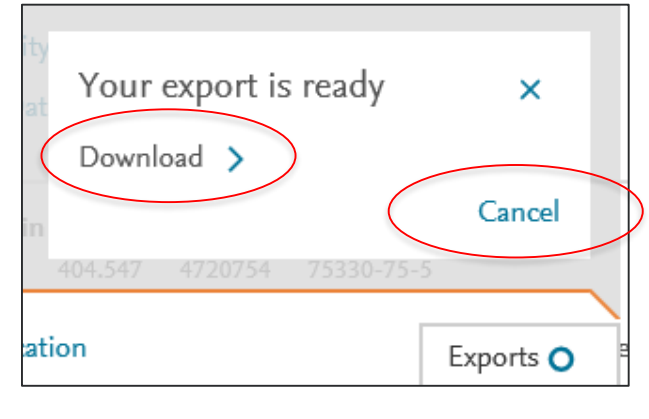

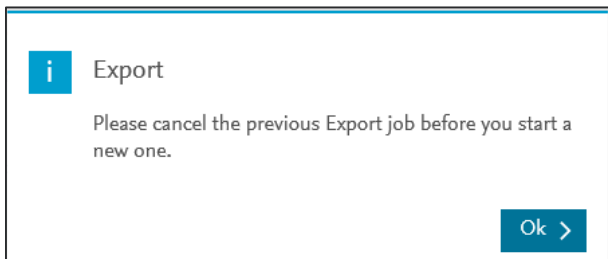

### 輸出查詢結果(3/3)

#### 輸出詳細設定說明:

#### Choose a format:格式選擇

- PDF/Print
- XML
- Microsoft Word
- Microsoft Excel
- Electronic Lab Netbook
- RD File
- SD/Molfile
- Smiles

#### Range:結果輸出範圍選擇

- 上限為5,000筆數據

#### Export:輸出數據類型選擇

- All available data
- Identification data only
- Hit data only
- Choose sepcific data

#### Additional option:

- Include structure
- Include a description in the document

| Export substances   | Reaxys                                 |       |
|---------------------|----------------------------------------|-------|
| Choose a format:    | PDF/Print                              | ~     |
| Range:              | All results - 66                       | ×     |
| Export:             | <ul> <li>All available data</li> </ul> |       |
|                     | O Identification data only             |       |
|                     | ◯ Hit data only                        |       |
|                     | O Choose specific data                 |       |
| Additional options: | Include structures                     |       |
|                     | Include a description in the docu      | ument |
|                     |                                        |       |
|                     |                                        | E     |

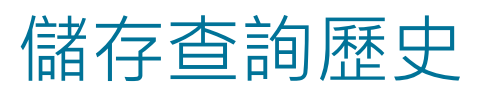

每次使用完**Reaxys**後,查詢紀錄會自動清除,但登入帳號可以儲存查詢紀錄,下 次可以再度回顧先前查詢紀錄,

#### 點擊畫面上方的History,

|   | Quick search Q | uery builder | Results       | Synthesis planner | History |                                   |
|---|----------------|--------------|---------------|-------------------|---------|-----------------------------------|
| - | Recent Saved   |              |               |                   |         |                                   |
|   | 918 Substances | Today 18:46  | Quick Search: | 9                 |         | Edit Query C Save W Jert C View > |

在**Recent**頁面中,確認要儲存的查詢紀錄, 按下**「Save」**,

在跳出的視窗輸入自訂名稱,再按下 Save,即完成儲存,

下次登入時,進入**History-Saved**頁面, 即可檢視上次儲存的查詢紀錄

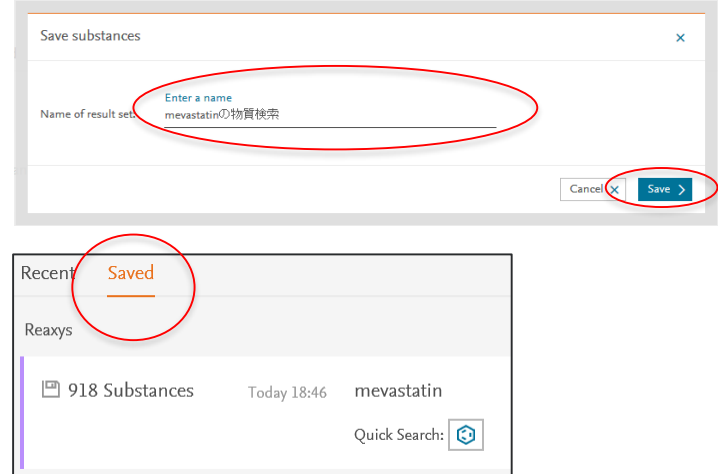

### Alert功能

Alert需於登入後才能使用,透過設定查詢結果,Reaxys會自動通知是否有最新研究

- 獲取相同查詢條件的反應及化合物最新資訊
- 可選定通知時間(Monthly / after each update)
- 訊息將會發送到註冊的e-mail,也可以寄送給其他人

#### Alert功能設定:

- ① 進入History頁面,將滑鼠移至要設定Alert的查詢紀錄,
- ② 點擊畫面右方出現的Alert,即可進入設定畫面。

| Reaxys                                | Quick  | search Query bui | lder <u>Results</u> Synthe                                 | esis planner History & Q @                                                                                                  |        |               |
|---------------------------------------|--------|------------------|------------------------------------------------------------|----------------------------------------------------------------------------------------------------|--------|---------------|
| 876 Filters and Analysis              |        | 876 Substance    | es out of 8,918 Documents, conta                           | ining 8,308 Reactions, 482 Targets 00 - 9 b                                                                                 |        |               |
| By Structure                          | $\sim$ | Limit To E       | ⊘ <u>↑</u><br>«dude Export                                 | Reaxys' uick search Query builder Results Synthesis planner History                                                         | ς Ĵ    | ?             |
| Measurement pX                        | $\sim$ |                  | Oleanolic acid                                             | History                                                                                                    |        |               |
| Highest Clinical Phases               | $\sim$ | 1                | нс ан. C <sub>30</sub> H <sub>48</sub> O <sub>3</sub> 456. | 709<br>Recent Saved                                                                                                    |        |               |
| Targets                               | ~      |                  | Druglikeness                                               |                                                                                                    |        |               |
| Parameters                            | ~      | ▲ <u></u>        | Bioactivity (All)                                          | Reaxys                                                                                                    |        | ſ             |
| Substance Classes<br>Molecular Weight | ~      |                  | ursolic acid                                               | 876 Substances 🛛 Today 14:25 Query Builder: in substances - Molecular Formula "C30*" AND Subs Edit Query 🕞 Save 🖭 🔬         | View ) | >             |
|                                       |        | 2                | а, С <sub>30</sub> Н48О3 450.                              | 8 308 Reactions Today 14/24 Query Builder in reactions - Molecular Formula "C30*" AND Substance Basic Index "antimicrobi*"  | View   | la "C30*" ANI |
|                                       |        |                  |                                                            | Opport reactions roughther query burden in reactions - Morecular Formula Col Airo bussance basic fluex antimicroor          | view , |               |
|                                       |        |                  |                                                            | 8,308 Reactions Today 14:24 Query Builder: in reactions - Molecular Formula "C30*" AND Substance Basic Index "antimicrobi*" | View 🕽 | >             |

### Alert功能的設定及管理

#### Alert的設定:

| Create Alert    |                                                                                                    |
|-----------------|----------------------------------------------------------------------------------------------------|
| Query:          | Query Builder: in substances - Molecular Formula "C30*" AND<br>Substance Basic Index "antimicrobi*" |
| Alert name:     | Choose a name                                                                                       |
|                 | Please enter a value                                                                                |
| Send alerts to: | Email address                                                                                       |
| Frequency:      | After each update                                                                                   |
| From databases: | PubChem LabNetwork                                                                                  |
|                 | eMolecules SigmaAldrich                                                                             |
|                 | Reaxys                                                                                              |

- Alert name: 名稱
- Send alerts to: 可同時輸入多組e-mail
- Frequency: 通知頻率
  - After each update
  - Monthly
  - Deactivate
- From databases: 來源資料庫選擇

點擊「Create Alert」即可完成設定。

#### Alert的管理:

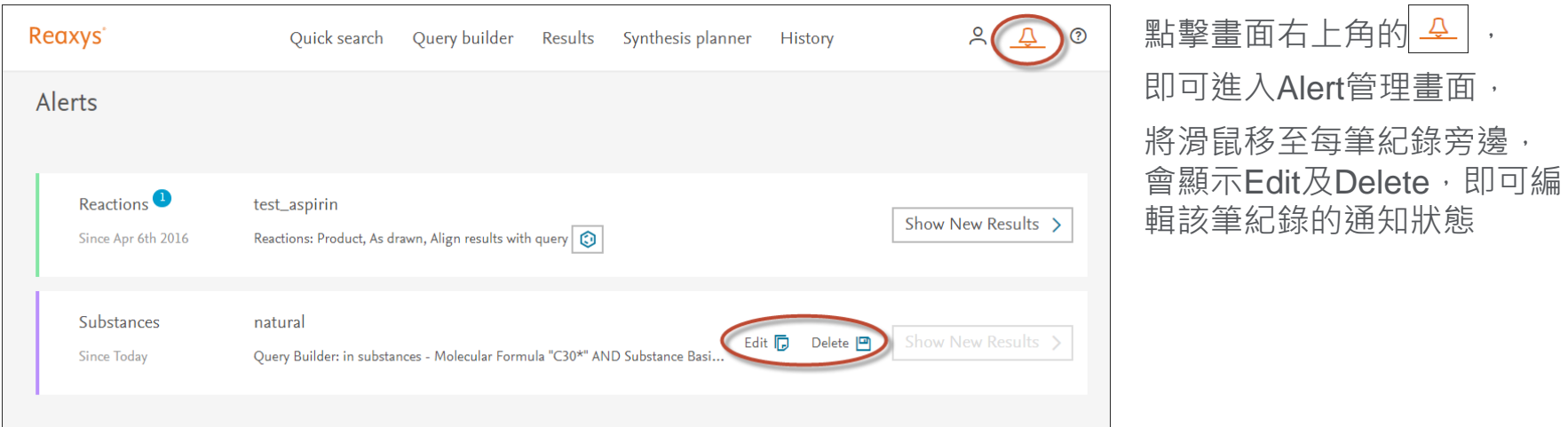

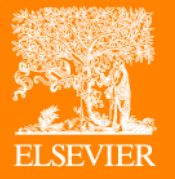

# Quick Search:文字查詢

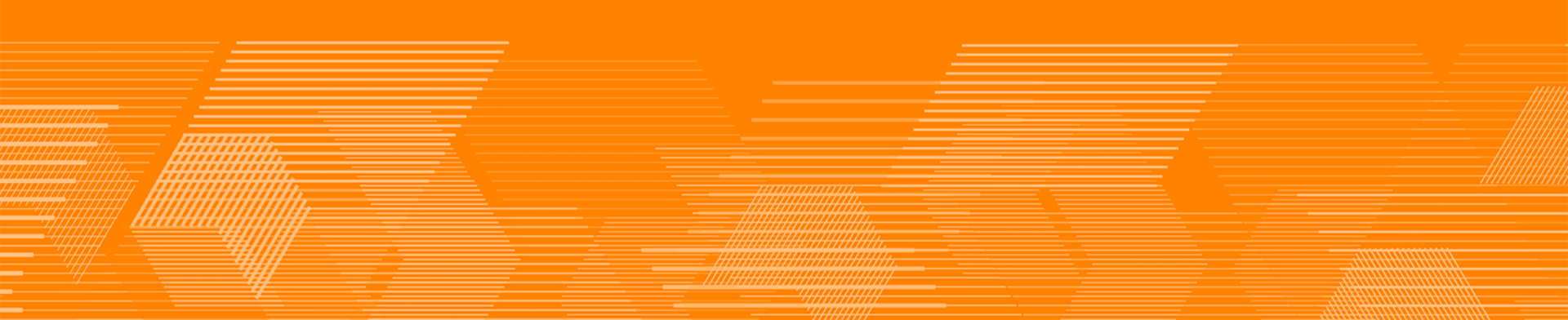

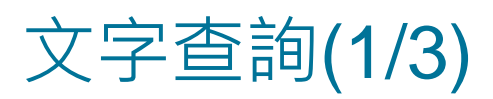

#### **検索例: Xylitol**的熔點(melting point of xylitol)

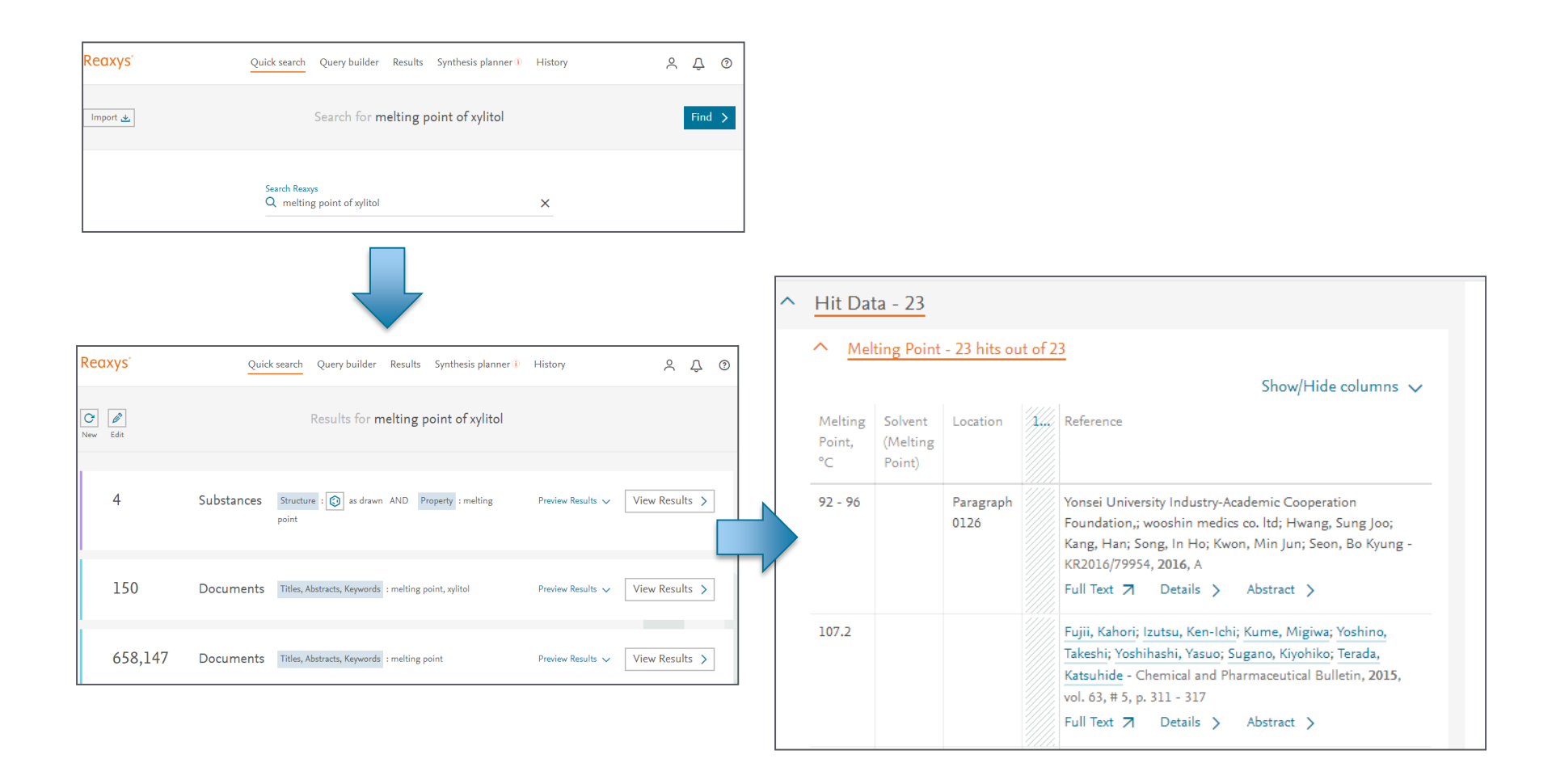

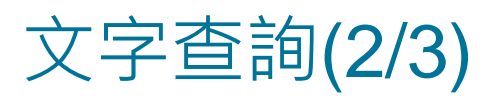

#### <u>検索例:Benzoic acid(苯甲香酸)的酯化反應(esterification of benzoic acid)</u>

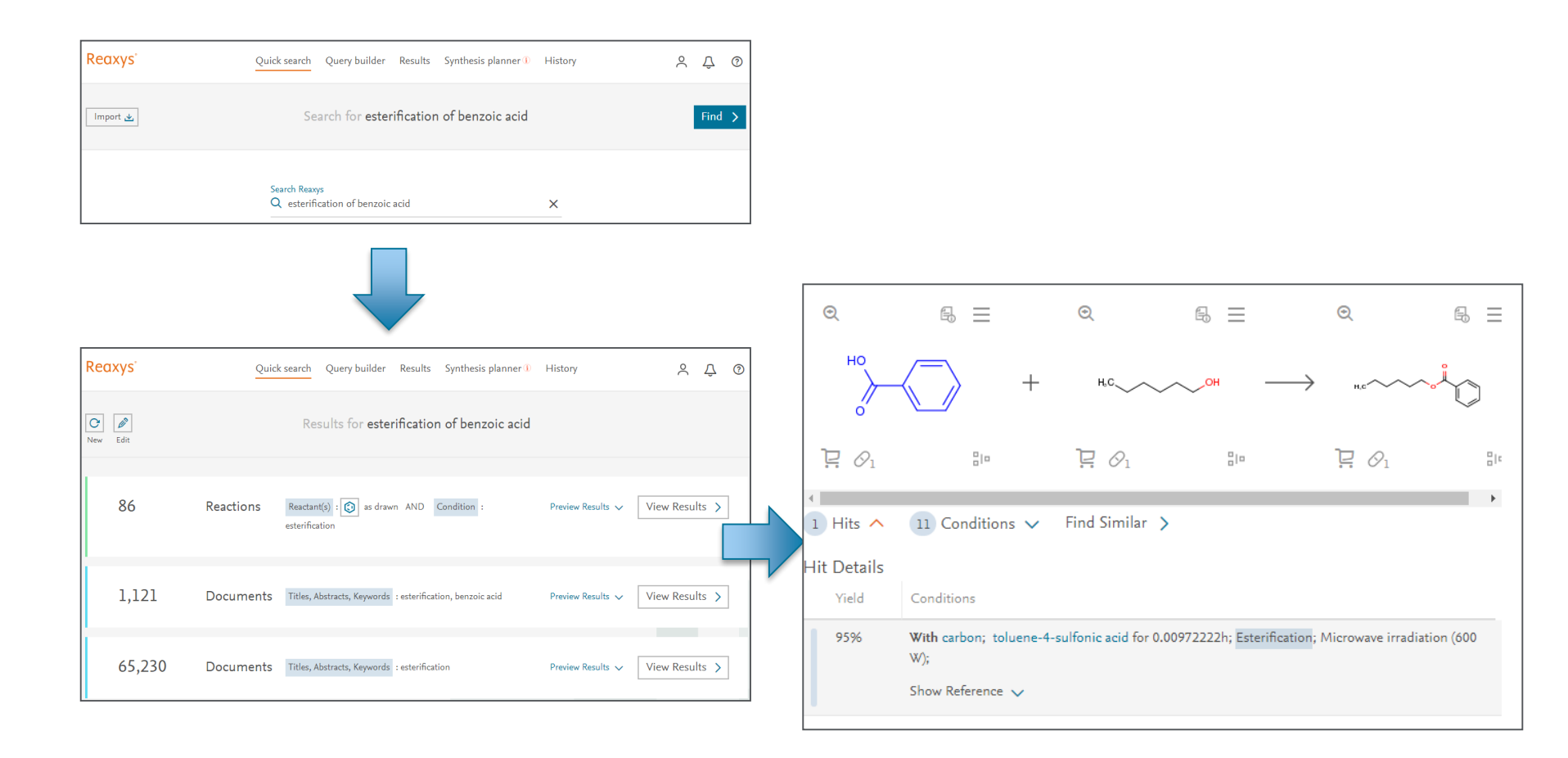

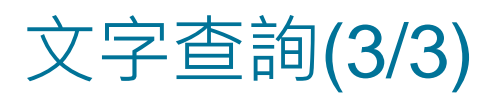

#### <u>検索例:Glutamine的HPLC分析結果(hplc glutamine)</u>

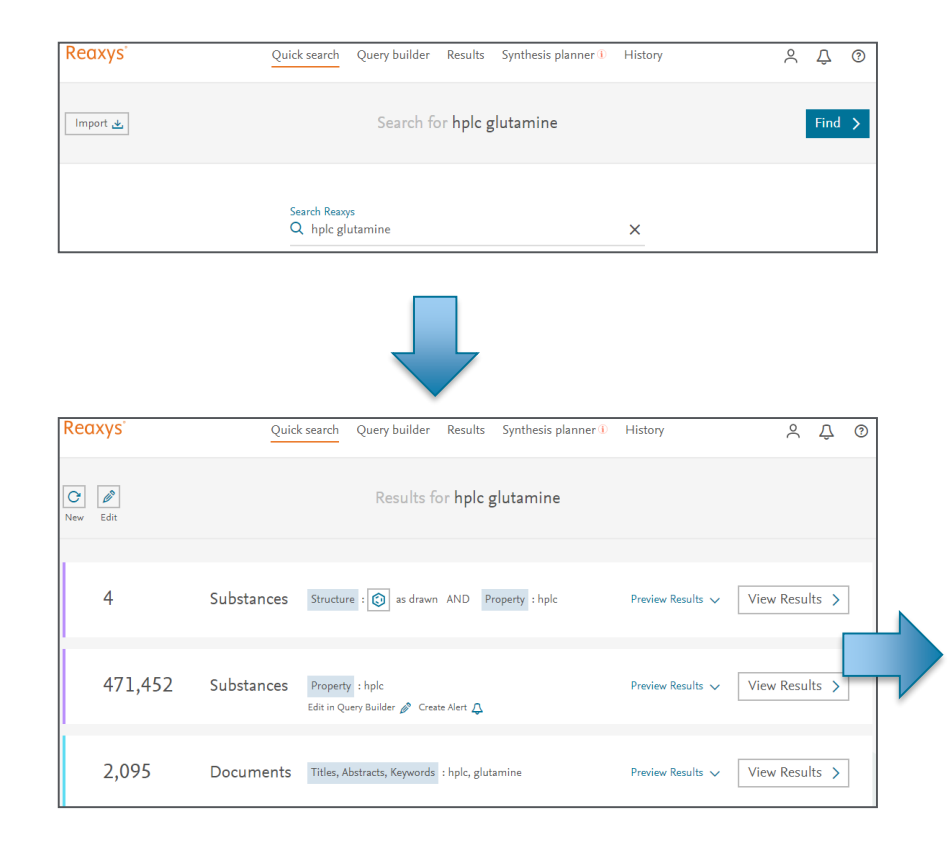

| ^ | Hit Data - 2                                           |                           |                                                                                                    |
|---|--------------------------------------------------------|---------------------------|----------------------------------------------------------------------------------------------------|
|   | <ul> <li>Chromatogr</li> </ul>                         | aphic Data - 2            | 2 hits out of 3<br>Show/Hide columns ↓                                                                                                    |
|   | Chromatographic<br>data                                | Location                  | Reference                                                                                                    |
|   | HPLC (High<br>performance<br>liquid<br>chromatography) |                           | Han, Ningning; Li, Longlong; Peng, Mengling; Ma, Haitian -<br>Phytotherapy Research, 2016, p. 1316 - 1329<br>Full Text <b>7</b> Cited 1 times <b>7</b> Details > Abstract >                                                                                                    |
|   | HPLC (High<br>performance<br>liquid<br>chromatography) | supporting<br>information | Taglang, Céline; Martínez-Prieto, Luis Miguel; Del Rosal, Iker;<br>Maron, Laurent; Poteau, Romuald; Philippot, Karine; Chaudret,<br>Bruno; () Rousseau, Bernard; Pieters, Grégory - Angewandte<br>Chemie - International Edition, <b>2015</b> , vol. 54, # 36, p. 10474 -<br>10477, Angew. Chem., <b>2015</b> , vol. 127, # 36, p. 10620 - 10623,4<br>Full Text |

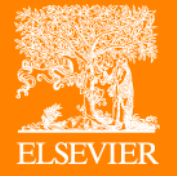

# Query Builder

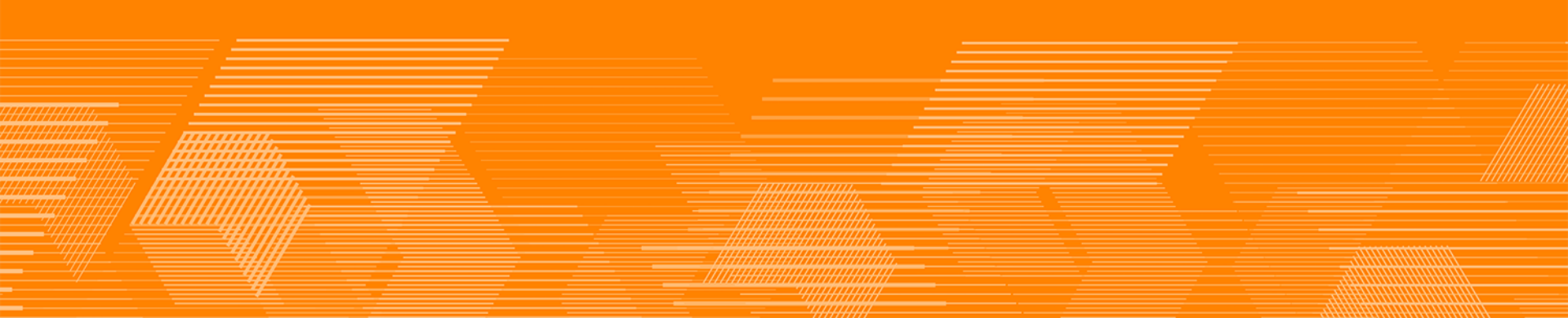

### Query Builder(1/2)

#### 點擊上方Query Builder即可進入進階查詢頁面

| Reaxys                                       | Quick search Query builder Results Synthesis planner (1) History                                                              | Û ()     |
|----------------------------------------------|----------------------------------------------------------------------------------------------------|----------|
| ▲ 🖻 🌖 💼<br>Import Save Reset form Delete all | Search ><br>Search ><br>Find search fields and forms<br>Structure Molecular Formula CAS RN Doc. Index<br>Fields Forms History | Q        |
|                                              |                                                                                                    | Reaxys 🔨 |
|                                              | Basic Indexes                                                                                                    | $\sim$   |
|                                              | Identification                                                                                                    | $\sim$   |
|                                              | Physical Properties                                                                                                    | ~        |
| Dra                                          | ag & Drop to build a new query Spectra                                                                                        | ~        |
|                                              | MedChem                                                                                                    | $\sim$   |
|                                              | Other                                                                                                    | $\sim$   |
|                                              | Reactions                                                                                                    | $\sim$   |

- ① 查詢條件顯示區域
- ② 查詢條件(結構、分子式、CAS registry number、Document Basic Index)
- ③ 查詢條件(物性、光譜、反應條件、等)

### Query Builder(2/2)

可以在右方清單找尋需要的查詢條件,或直接以文字在Find search and fields and forms 搜尋所需查詢條件。

| Reaxys                             | Quick search Query bu                         | ilder Results Synthesis planner                                         | History Sign in                        | 0                                     |
|------------------------------------|-----------------------------------------------|-------------------------------------------------------------------------|----------------------------------------|---------------------------------------|
| 날 🕑 🌖<br>Import Save Reset form De | dete all Stru                                 | Search ><br>Search ><br># 5<br>cture Molecular Formula CAS RN Doc. Inde | Find search fields and forms<br>Q sped | Find search fields and forms          |
|                                    |                                               |                                                                         | Rea:                                   | Fields Forms History<br>Reaxys 🔨      |
|                                    |                                               |                                                                         | Patent Specific Data exists/any        | Recent                                |
| IXYS Quick search                  | Query builder Results Synthesis planner       | History 1 Sign in 3                                                     | ℅ NMR Spectroscopy                     | 950 Substances                        |
| lon s) 音                           | Search > ∨                                    | Find search fields and forms                                            | ► 😣 IR Spectroscopy                    | Compound (substructure search), isot  |
| ort Save Reset form Delete all     | Structure Molecular Formula CAS RN Doc. Index | Field: Forms History                                                    | Mass Spectrometry                      | 158 Substances                        |
| Physical Data                      | ×                                             | Documents                                                               |                                        | Compound (substructure search), isot  |
| ♦ Melting Point  Find any          | Show fields 🗸 🗙                               | Natural Product                                                         | Raman Spectroscopy                     |                                       |
| ◇ Boiling Point ☐ Find any         | Show fields $\checkmark$ X                    | Physical Data     Reactions                                             | SESR Spectroscopy                      | ····································· |
| AND ◇ Density □ Find any AND       | Show fields $\checkmark$ X                    | ● spei<br>● sub<br>● sub<br>● Sub                                       | 入物性或天然                                 | ····································· |
| Dissociation Exponent     Fine     | d any Show fields $\checkmark$ X              | Reaxys M /生 1/汀 II ゾ J ゾ 只 山又 目 II.                                     |                                        | ⊂ <b>,</b>                            |
| Dynamic Viscosity Find any         | y Show fields ∨ ×                             |                                                                         |                                        |                                       |

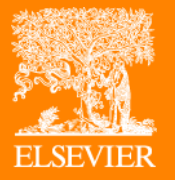

# Query Builder: 查詢範例

- ① 多條件查詢(天然物、抗菌活性、分子式)
- ② 排除雜訊
- ③ 多條件查詢(用途)

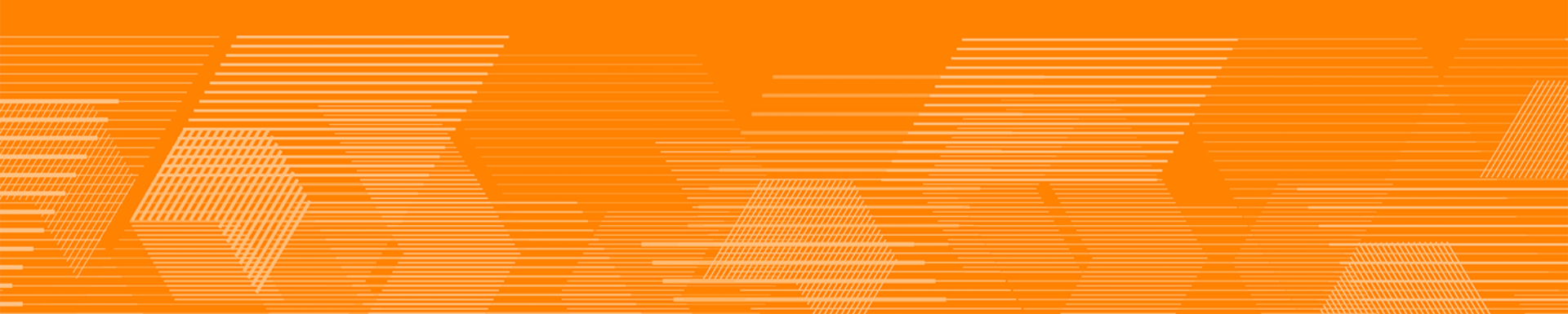

### Query Builder查詢範例1(1/4)

#### 查詢範例:

是從天然物中萃取出來的化合物,分子式帶有30個碳並具有抗菌效果

• Molecular formular/Natural product/Substance basic index

| 내 🖾 <table-cell> 🗓<br/>Import Save Reset form Delete</table-cell> |                   | Structure Molecular Formula CAS RN Doc. Index | Search properties<br>Fields Forms History | Q        |
|-------------------------------------------------------------------|-------------------|-----------------------------------------------|-------------------------------------------|----------|
|                                                                   |                   |                                               |                                           | Reaxys 🔨 |
| Molecular Formula                                                 |                   | ×                                             | Basic Indexes                             | ~        |
| is                                                                | Molecular Formula | <b>…</b> 民                                    | Identification                            | ^        |
| ends with                                                         |                   |                                               | ♦ Chemical Name                           | = ii     |
| contains                                                          |                   |                                               | Element Symbols                           |          |
| starts with                                                       |                   |                                               | 🗢 Molecular Formula                       |          |
|                                                                   |                   |                                               | ◇ Molecular Weight                        |          |

- ① 點擊右方的Identification>Molecular Formula
- ② 因為不知道其他成分,選擇"is",再輸入「C30\*」

### Query Builder查詢範例1(2/4)

| ・<br>Marken Marken Marken<br>Marken Marken Mar | Search ><br>Search ><br>Structure Molecular Formula CAS RN Doc. Index | Search properties<br>Q Natural                              |
|----------------------------------------------------------------------------------------------------|-----------------------------------------------------------------------|-------------------------------------------------------------|
| Molecular Formula<br>is V<br>C30*                                                                                                    | ×<br>₩ 6                                                              | Reaxys<br>Isolation from Natural Product<br>Natural Product |
| OR<br>AND<br>NOT<br>PROXIMITY<br>AND<br>Isolation from Natural Product                                                                                                    | Hide fields ^ X                                                       |                                                             |

\*可使用關鍵字查詢篩選條件

- ③ 在右上方Find search and fields and form 輸入"Natural",點擊「Isolation from Natural Product」
- ④ 在左方的運算子選擇AND,內容可不輸入

### Query Builder查詢範例1(3/4)

| ▶ 🖳 🌍 前<br>Import Save Reset form Delete | Structure Molecular Formula Reactions | Search properties Q<br>Fields Forms History |
|------------------------------------------|---------------------------------------|---------------------------------------------|
|                                          | Substances                            | Reaxys 🔨                                    |
| Molecular Formula                        |                                       | Basic Indexes                               |
| is C30*                                  | <b>…</b> 民                            | Substance Basic Index                       |
| AND                                      |                                       |                                             |
| Isolation from Natural Product Find any  | Hide fields 🔨 🗙                       | ◇ Document Basic Index                      |
| is V Isolation from Natural Product      | 民                                     | Identification 🗸                            |
| AND                                      |                                       | Physical Properties 🗸 🗸                     |
| Substance Basic Index                    | ×                                     | Spectra 🗸                                   |
| is Substance Basic Index                 | R                                     | Pharmacological Data 🗸 🗸 🗸                  |
|                                          | EQ                                    | Ecotoxicology 🗸 🗸                           |

- ⑤ 點擊右方Basic Indexes>「Substance Basic Index」
- ⑥ 輸入"antimicrobi\*"
- ⑦ 因為要找化合物,所以在右上的Search選擇Substance

### Query Builder查詢範例1(4/4)

| Rea | xys                  | Quick se | earch | Query builder      | Results    | Synthesis planner                    | History                |           | Sign in           | ?                   |
|-----|----------------------|----------|-------|--------------------|------------|--------------------------------------|------------------------|-----------|-------------------|---------------------|
| 876 | Filters and Analysis |          | < E   | Back to Query Buil | der        |                                      |                        | Database: | Reaxys - 876      | ~                   |
|     | By Structure         | $\sim$   | 876   | Substand           | Ces out of | 8,094 Documents con                  | taining 7,885 Reaction | ons       |                   |                     |
|     | Substances Classes   | $\sim$   |       | ) selected: Optic  | ons 🗸      | 0 (                                  | o @                    | No of R   | eferences 🗸 🗸     | $\wedge \downarrow$ |
|     | Molecular Weight     | $\sim$   |       |                    | Ť          |                                      | - ·                    |           |                   | · <u>·</u>          |
|     | Availability         | $\sim$   |       |                    |            | Oleanolic acid                       | 2228570 508-02-1       |           |                   |                     |
|     | Available Data       | $\sim$   | 1     | , (PL)             |            | Hit Data - 27                        |                        |           | Preparations - 17 | 1 >                 |
|     | Document Type        | ~ ~      |       |                    | ä          | Identification                       |                        |           | Reactions - 1,45  | 1 >                 |
|     | Publication Year     | $\sim$   |       | Ĩ                  |            | Physical Data - 319<br>Spectra - 234 |                        | I         | Documents - 2,06  | 5 >                 |
|     |                      |          |       |                    |            | Bioactivity - 1,148                  |                        |           |                   |                     |
|     |                      |          |       |                    |            | Other Data - 869                     |                        |           |                   |                     |
|     |                      |          |       | ✓ Hit Data         | a - 27     |                                      |                        |           |                   |                     |

#### 查詢結果畫面:

分子式,化學名,測試項目,合成方法,衍生物的合成方法等都可以得到確認,

如果有其他條件,可透過左方的篩選功能縮小範圍。

### Query Builder查詢範例2(1/3)

查詢範例: (去除不需要資訊的查詢方式) 查詢以Isoquinoline作為主結構及產物的反應,但需 去除以Isoquinoline做為反應物的反應。

• History

先從Quick search開始,

- ① 將Isoquinoline作為主結構及產物進行反應查詢
- ② 將Isoquinoline作為反應物進行反應查詢
   \* 查詢的過程中,須選擇As substructure
- 查詢結果出現後,點擊「View Result」進入查 詢結果畫面

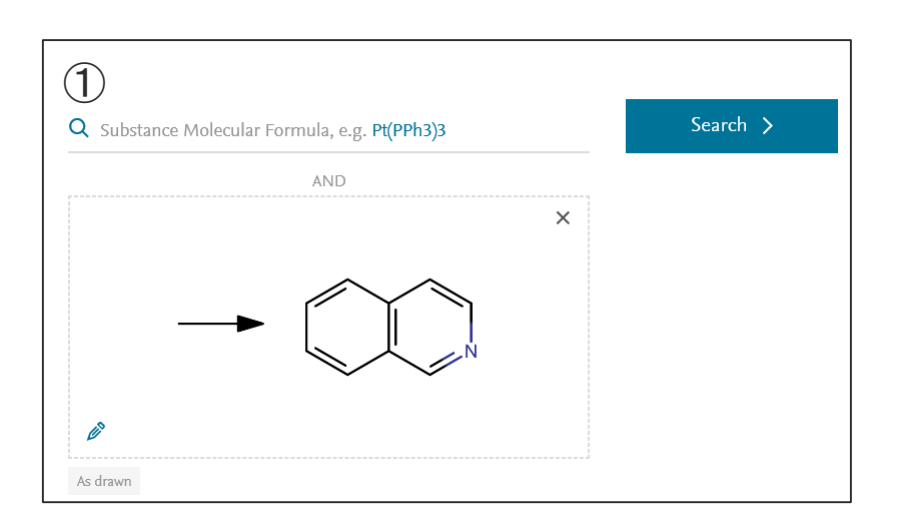

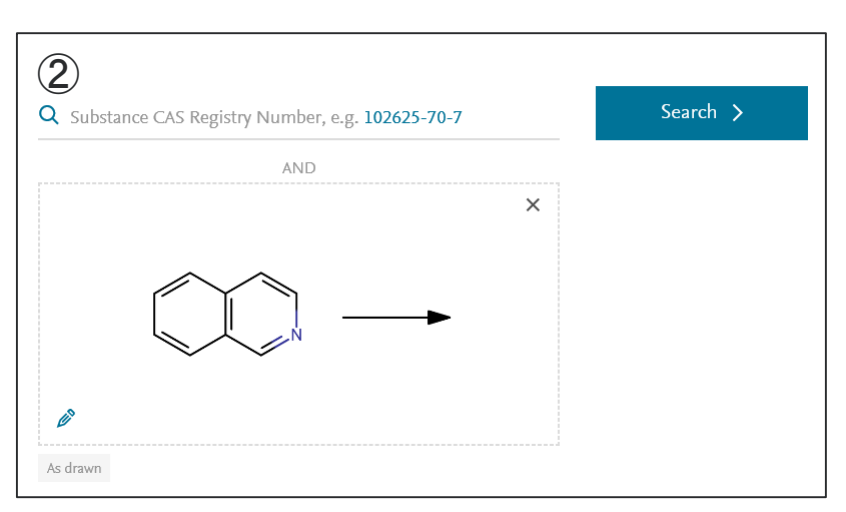

### Query Builder查詢範例2(2/3)

完成2個反應查詢後,回到Query Builder並開啟右側的「History」 History會顯示2次的查詢紀錄

#### ① Isoquinoline作為主結構的產物的反應

#### ② Isoquinoline作為主結構的反應物的反應

| Reaxys                                   | Quick search Query buil | der Results                | Synthesis     | planner               | History    | Sign                                              | in 🕐     |
|------------------------------------------|-------------------------|----------------------------|---------------|-----------------------|------------|---------------------------------------------------|----------|
| ➡ 🖻 🕤 🛅<br>Import Save Reset form Delete |                         | <b>©</b><br>Structure Mole | cular Formula | Search<br>#<br>CAS RN | Doc. Index | Search properties<br>Fields Forms History         | Q<br>)   |
|                                          |                         |                            |               |                       |            |                                                   | Reaxys 🔨 |
|                                          |                         |                            |               |                       |            | Recent                                            | ^        |
|                                          |                         |                            |               |                       |            | 78,474 Reactions    Reagent (SubstrL Ring Closed) | sures 2  |
|                                          |                         |                            |               |                       | •          | 159,838 Reactions Product (SubstrL Ring Close)    | sures 1  |
| Drag                                     | ; & Drop to build a ne  | w query                    |               |                       |            |                                                   |          |

\*雖然也可以直接查詢lsoquinoline的製備,但其中將會包含許多取代反應,透過加入其他搜尋條件或查詢紀錄的比對, 就可以減少查詢,差到所需要的資料。

### Query Builder查詢範例2(3/3)

- ① 先選擇以Isoquinoline作為主結構及產物進行反應的查詢紀錄
- ② 再選擇以Isoquinoline作為主結構及反應物進行反應的查詢紀錄
- ③ 將運算子設定為NOT
- ④ 在右上角選擇Reaction,然後點擊Search即可進行以Isoquinoline作為主結構及產物但不包含以 Isoquinoline作為主結構及反應物為條件的查詢。

| Reaxys                                                          | Quick                                                                                             | search Query builder                                                                        | r Results Synthes | is planner History      | Sign in                                                                                                    |  |
|-----------------------------------------------------------------|---------------------------------------------------------------------------------------------------|---------------------------------------------------------------------------------------------|-------------------|-------------------------|----------------------------------------------------------------------------------------------------|--|
| 내 Parker Import Save                                            | Reset form Delete                                                                                 | St                                                                                          | ()                | Search ><br>Reactions   | Search properties Q<br>Fields Forms History                                                                                                    |  |
| <ul> <li>159,</li> <li>159,</li> <li>78,4</li> <li>3</li> </ul> | 838 Reactions<br>Product (SubstrL Ring Closures<br>74 Reactions<br>Reagent (SubstrL Ring Closures |                                                                                             |                   | Substances<br>Documents | Reaxys A<br>Recent A<br>78,474 Reactions<br>Compared Reagent (SubstrL Ring Closures<br>159,838 Reactions<br>Compared Product (SubstrL Ring Closures |  |
| 結果例                                                             |                                                                                                   | ,<br>,<br>,<br>,<br>,<br>,<br>,<br>,<br>,<br>,<br>,<br>,<br>,<br>,<br>,<br>,<br>,<br>,<br>, | )<br>НС<br>       |                         | $\begin{array}{c} & & \\ & & \\ & & \\ & & \\ & \\ & \\ & \\ & $                                                                                    |  |

### Query Builder查詢範例3

#### 查詢範例:可做為食物及補充劑的化合物(Food、Supplement)

• Use

| Reaxys                          | Quick search                 | Query builder  | Results    | Synthesis                | planner    | History                                       | S                                                                   | ign in                                          | and for<br>Use Pa                                  | m 輸入""Us<br>uttren中輸/                            | se",再分別於<br>\Food及                                                |
|---------------------------------|------------------------------|----------------|------------|--------------------------|------------|-----------------------------------------------|---------------------------------------------------------------------|-------------------------------------------------|----------------------------------------------------|--------------------------------------------------|-------------------------------------------------------------------|
| 소 凹 🕤<br>Import Save Reset form | <mark>윤</mark><br>Delete all | Structure Mole | Search S   | Gubstances )<br>CAS RN D | Co. Index  | Find search<br>Q use                          | fields and forms                                                    | ×                                               | Supple<br>運算子<br>最後在                               | ment <sup>,</sup><br>選擇AND <sup>,</sup><br>右上方點擊 | ≩ <sup>۲</sup> Search                                             |
|                                 |                              |                |            |                          |            |                                               |                                                                     | Reaxys 🔨                                        | Substa                                             | nces」即可                                          | 完成。                                                               |
| ♦ Use 🔳 R                       | nd any<br>✓ Laboratory Use a | nd Handling    | Hide field | s <b>^</b>               |            | q<br>C                                        | uercetol<br>5 <sub>15</sub> H <sub>10</sub> O <sub>7</sub> 302.24 3 | 17313 117-39-5                                  |                                                    |                                                  |                                                                   |
| contains                        | Vuse Pattern<br>food         |                |            |                          | P:         |                                               | lit Data - 20<br>dentification                                      | Physi<br>Spec                                   | ical Data - 935<br>tra - 1,149                     | Bioactivity - 5,981<br>Other Data - 3,250        | Preparations - 168 ><br>Reactions - 982 ><br>Documents - 12,439 > |
| ♦ Use II FI                     |                              |                | Hide field | s 🔨                      | ^ <u>H</u> | it Data - 20                                  |                                                                     |                                                 |                                                    |                                                  |                                                                   |
| is                              | ✓ Laboratory Use a           | nd Handling    |            |                          | ^          | Use - 20 hits out o                           | f 2,053                                                             |                                                 |                                                    |                                                  | Show/Hide columns 🗸                                               |
| contains                        | 可應用於                         | 《食物及礼          | 哺充劑        | J                        | U:         | e Pattern<br>od/food additives                | Location<br>Paragraph 2                                             | Reference<br>Xie, Lingjun; War<br>Full Text 7 D | ng, Nuan - CN106474454, 20<br>Details > Abstract > | D17, A                                           |                                                                   |
|                                 |                              |                | ~          | _                        | fo         | od product                                    | Paragraph 2                                                         | Xie, Lingjun; Wa<br>Full Text ⊅ D               | ng, Nuan - CN106474454, 20<br>Details > Abstract > | 017, A                                           |                                                                   |
|                                 |                              |                |            |                          | ne<br>pr   | w natural resource <mark>foor</mark><br>oduct | Paragraph 2                                                         | Xie, Lingjun; Wa<br>Full Text ⊿ D               | ng, Nuan - CN106474454, 20<br>Details > Abstract > | 017, A                                           |                                                                   |
|                                 |                              |                |            |                          | Fo         | od/food additives                             | Page/Page<br>column title page;<br>17-20                            | MYCOTOX SOLU<br>A1<br>Full Text 7 C             | JTIONS INC.; MARQUARDT,<br>Details > Abstract >    | , Ronald R.; MADHYASTHA, Sri                     | nivasa - WO2017/83964, <b>2017</b> ,                              |
|                                 |                              |                |            |                          | fo         | od allergies                                  | Page/Page<br>column 8                                               | NEXIRA INTERN                                   | IATIONAL; DAGUET, David -<br>Details > Abstract >  | US2015/306162, <b>2015</b> , A1                  |                                                                   |
|                                 |                              |                |            |                          | Di         | etary supplement                              |                                                                     | Udell, Ronald G.<br>Full Text 7 D               | - US2005/249803, 2005, A1<br>Details > Abstract >  |                                                  |                                                                   |

在右上方Find search and fields

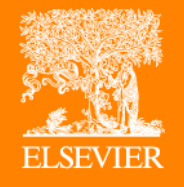

Finding the shortest path to chemistry data and literature, empowering chemistry research.

請協助連結以下網址填寫問卷: https://zh.surveymonkey.com/r/2019twtraining 相關網頁:

- new.reaxys.com (首頁)
- taiwan.elsevier.com (台灣官網)
- www.facebook.com/reaxysclub(FB粉絲團)